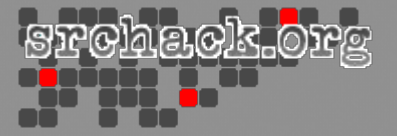

#### Tivoli. software

# **Tivoli Access Manager for Enterprise Single Sign-On v8.1**

# **Unofficial Installation Guide**

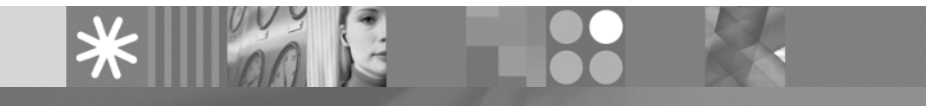

© 2010 SRCHACK.ORG

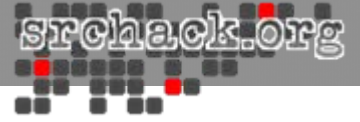

# 本資料について

 IBMのシングルサインオン製品「Tivoli Access Manager for Enterprise Single Sign-On v8.1」の導入手順を、srchack.orgにて独自に記載したものであり、記載 内容での導入手順を保障するものではありません。 srchack.orgは、利用者がこれらの情報を用いて行う一切の行為について何ら責

任を追うものではありません。

• 2010/05/21に記載内容の修正を実施しております。

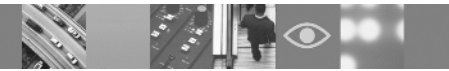

# 動作確認環境

- Windows Server 2003 Enterprise Edition
  - ServicePack2 (2009/11/30までのFix適用済)
- Tivoli Access Manager for Enterprise Single Sign-On v8.1
- WebSphere Application Server Network Deployment V7.0
   FixPack7
- IBM HTTP Server V7.0
  - FixPack7
- IBM DB2 9.7 Workgroup Server Edition
  - FixPack1
- VMware Server 1.0.9
  - Athlon 64 3500+
  - 2GB Memory

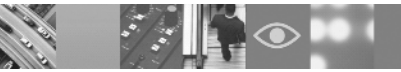

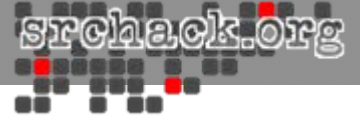

# DB2導入

• DB2 9.7 FixPack1のインストールウィザードを起動します。

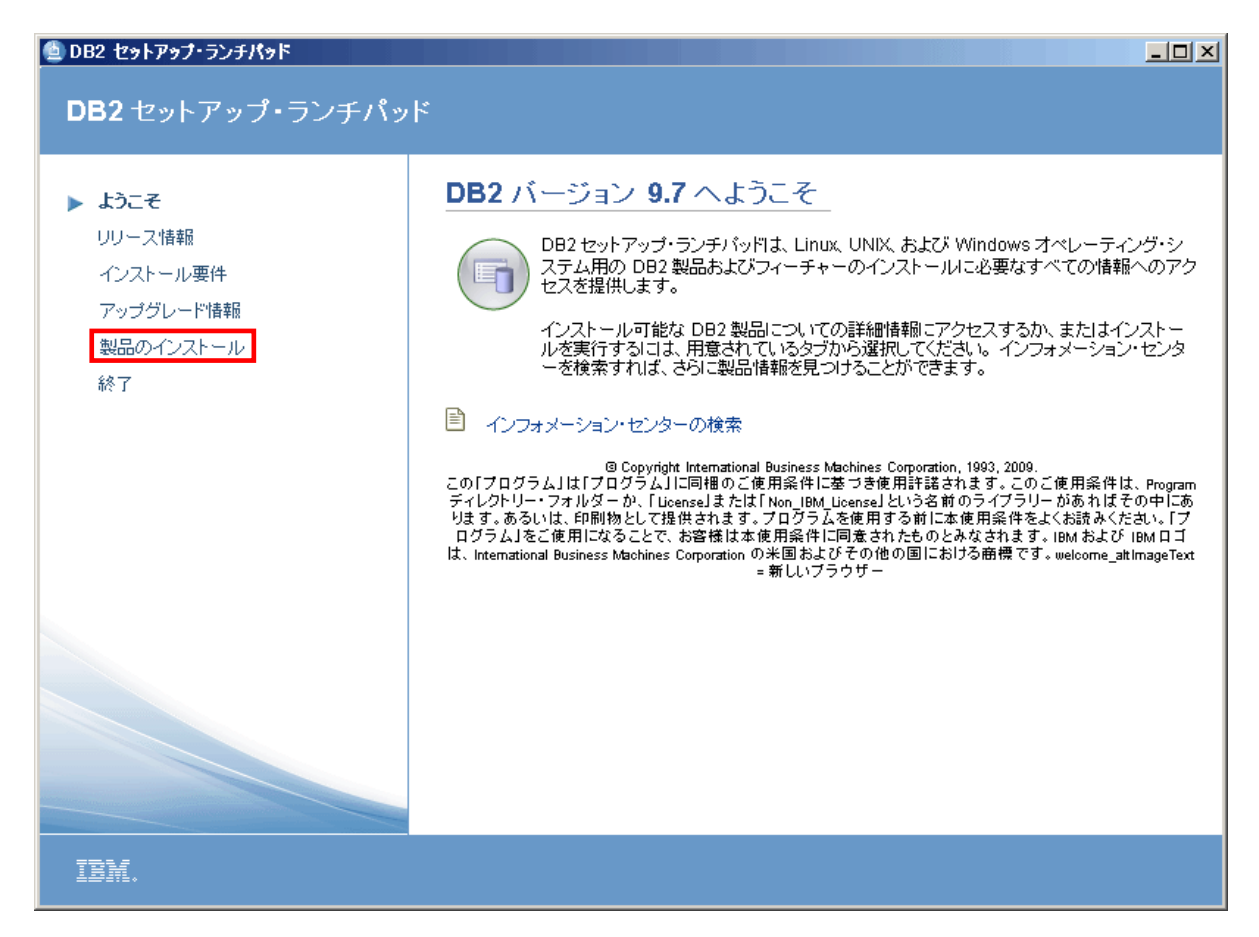

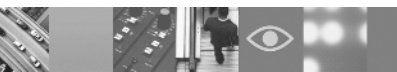

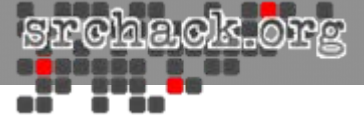

# 以下の画面が表示されます。「製品のインストール」をクリックしてください。Workgroup Server Editionを選択(同梱ライセンス)

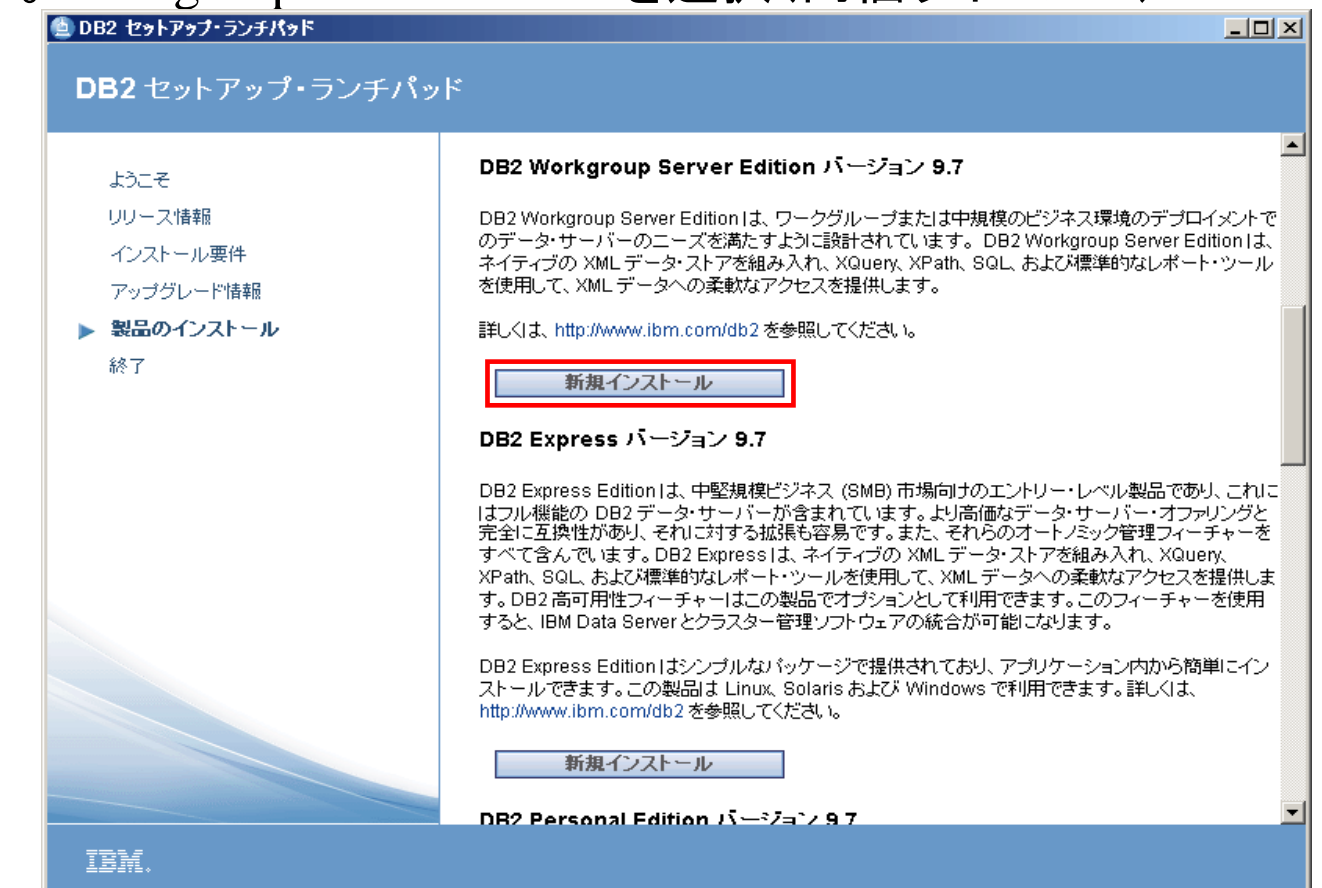

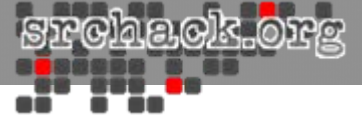

## • 以下の画面が表示されます。「次へ」をクリックします。

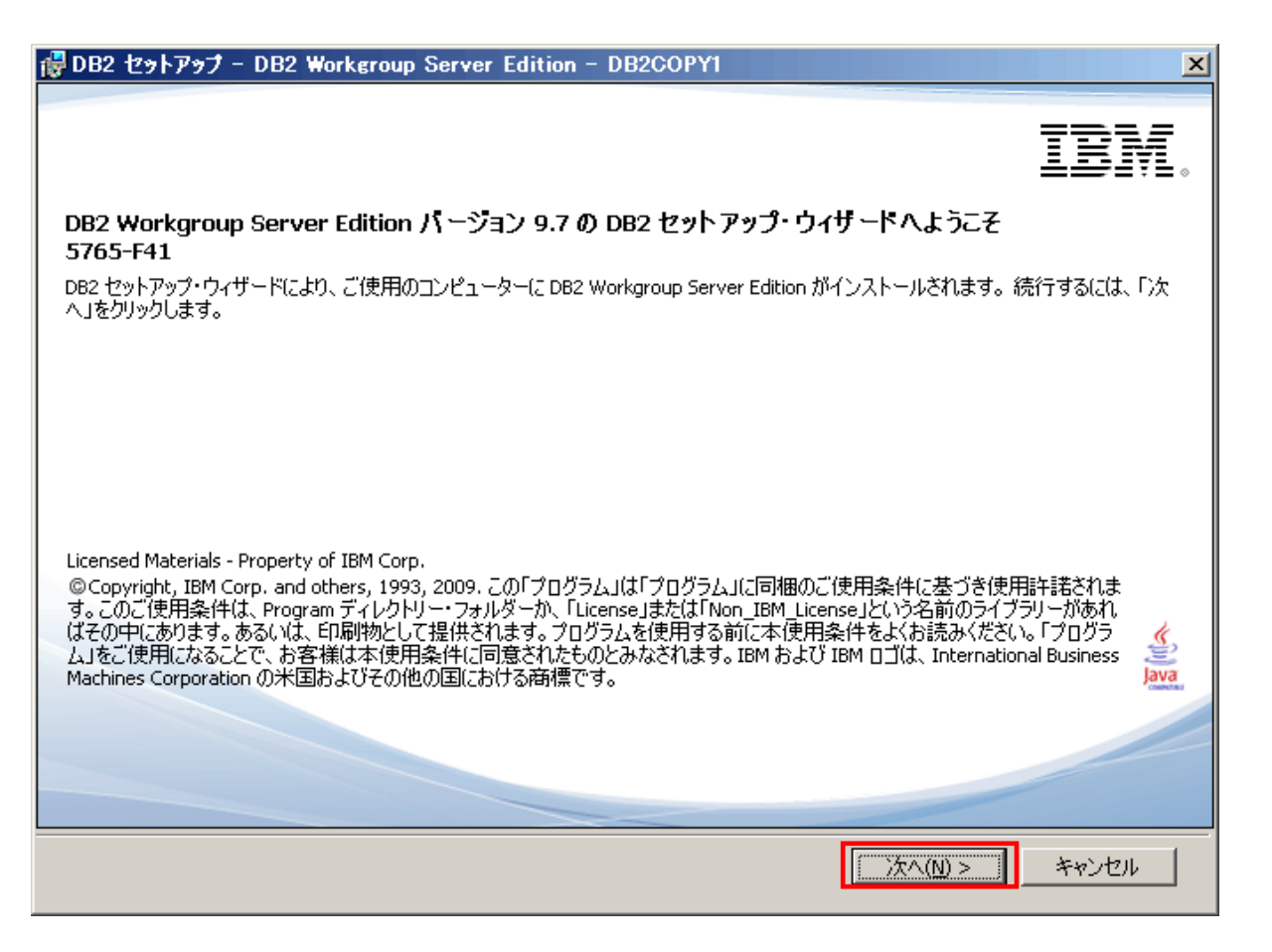

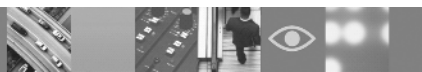

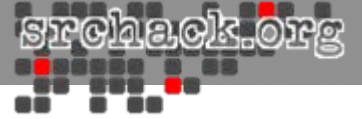

## • 以下の画面が表示されます。使用条件を確認し、「次へ」をクリックします。

| 🤯 DB2 セットアップ - DB2 Workgroup Server Edition - DB2COPY1                                                                                                    |
|----------------------------------------------------------------------------------------------------|
| ソフトウェア・ライセンス情報                                                                                                    |
| 以下の使用条件をよくお読みください。                                                                                                    |
|                                                                                                    |
| 重要です:注意してお読みください。                                                                                                    |
| 2 つの使用許諾契約が、下記に提示されます。                                                                                                    |
| 1. IBM プログラム評価のご使用条件<br>2. IBM プログラムのご使用条件                                                                                                    |
| お客様が生産的使用(評価、テスト、試行、「試行または購入」もしくはデモンストレーション以外)を目的に「プロ<br>グラム」を取得する場合は、下記の「同意する」をクリックすることにより、そのまま IBM プログラムのご 使用条件<br>に同意するものとします。                                        |
| お客様が評価、テスト、試行、「試行または購入」もしくはデモンストレーション(以下「評価」と総称します。)を目<br>的として「プログラム」を取得する場合は、下記の「同意する」をクリックすることにより、お客様は()IBMプログラ<br>Lister のでは思えた(以て「読んにしませ、、たいただく)、IPM プログラムのでは思えた。(以下 |
| IBM 以外の第三者の(以下「第三者」といいます)提示条件をお読みください。                                                                                                    |
| <ul> <li>○ 使用条件の条項に同意します。(A)</li> <li>○ 使用条件の条項に同意しません。(D)</li> </ul>                                                                                                    |
| Install5hield                                                                                                    |
| <u>V</u> iew in English 印刷 (P) < 戻る(B) 次へ(N) > キャンセル                                                                                                    |

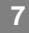

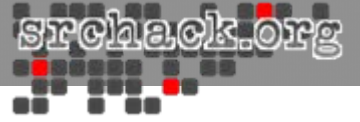

### 以下の画面が表示されます。「標準」インストールタイプを選択して「次 へ」をクリックします。

| 👹 DB2 セ:      | ットアップ - DB2 Work                                                             | roup Server Edition - DB2COPY1                                   |                                             |    |
|---------------|------------------------------------------------------------------------------|------------------------------------------------------------------|---------------------------------------------|----|
| インス           | トール・タイプの選打                                                                   |                                                                  |                                             |    |
| C             | 標準( <u>I</u> ):                                                              | 希句 900 - 1300 MB                                                 |                                             |    |
| 0             | コンパクト( <u>C</u> ):                                                           | 約 800 - 1100 MB                                                  |                                             |    |
| 0             | カスタム( <u>U</u> ):                                                            | 約 600 - 1700 MB                                                  |                                             |    |
|               | (ンストール・タイプに関す:<br>標準セットアップには、:<br>ーと機能が含まれます<br>アプリケーション開発用<br>「カスタム」をクリックして | 情報<br>5本のデータベース・サーバー機能、データベー;<br>Dフィーチャーおよび他のオプション機能を、セッ<br>ださい。 | ス管理ツール、および大半の製品フィーチャ<br>トアップ処理の後の部分で追加するには、 |    |
|               |                                                                              |                                                                  | フィーチャーの表示(⊻)                                |    |
| InstallShield |                                                                              |                                                                  |                                             |    |
|               |                                                                              | <戻る(B)次                                                          | へ(N)> キャンセル へ                               | ルプ |

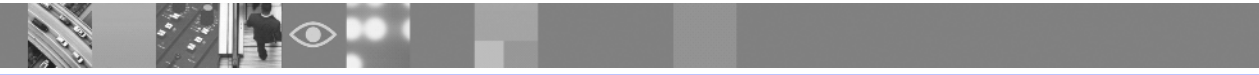

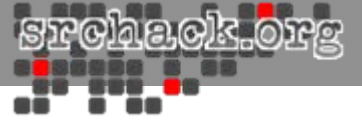

# 以下の画面が表示されます。応答ファイルは保存せずに以下のラジオボタンを選択して「次へ」進みます。

| DI<br>後<br>こ | 32 セットアップ・ウィザードでは、このコンピューターに DB2 Workgroup Server Edition をインストールするか、<br>そでこの製品をコンピューターにインストールするために応答ファイルを作成するか、またはその両方を選択する<br>とができます。 |
|--------------|----------------------------------------------------------------------------------------------------|
|              |                                                                                                    |
|              | DB2 Workgroup Server Edition をこのコンピューターにインストールする(1)                                                                                     |
|              | ○ インストール設定を応答ファイルに保管する(5)                                                                                                    |
|              | このコンピューターにソフトウェアはインストールされません。                                                                                                    |
|              | ○ このコンピューター(こ DB2 Workgroup Server Edition をインストールし、設定を応答ファイルに保管<br>する(A)                                                               |
|              |                                                                                                    |
|              |                                                                                                    |

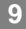

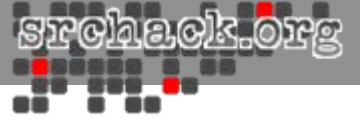

# • 以下の画面で導入ディレクトリを確認し、「次へ」進みます。

| ╔ DB2 セットアップ - DB2 Workgroup Server Edition - DB2COPY1                                                       |                                   |
|----------------------------------------------------------------------------------------------------|-----------------------------------|
| インストール・フォルダーの選択                                                                                              |                                   |
| DB2 セットアップ・ウィザードは次のフォルダーに DB2 Workgroup Server Edition をインストールします。 別<br>には、「変更」をクリックするか、またはディレクトリーを入力してください。 | リのフォルダーを選択する                      |
| ディレクトリー C:¥IBM¥SQLLIB¥                                                                                       | 変更( <u>C</u> )                    |
| 必要なスペース: 811 MB デ                                                                                            | <sup>:</sup> ィスク・スペース( <u>D</u> ) |
| InstallShield                                                                                                | セル ヘルプ                            |

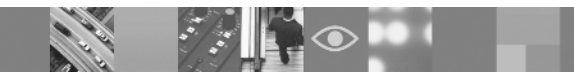

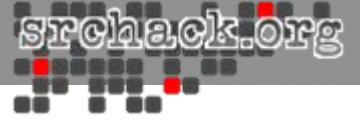

# • 以下の画面に示すようにDASで使用するユーザを指定してください。

| 👹 DB2 セットアップ – D                | B2 Workgroup Server Edition                    | - DB2COPY1                     | <u> </u>      |
|---------------------------------|------------------------------------------------|--------------------------------|---------------|
| DB2 Administrat                 | ion Server のユーザー情報の                            | 設定                             |               |
| DB2 Administrati<br>DAS (こ必要なユ) | on Server (DAS) がご使用のコンピュー<br>ーザー情報を指定してください。  | ターで実行され、DB2 ツールで必要なサポートを提供します。 |               |
| LocalSystem アカ<br>お勧めします。話      | ウントではなくローカル・ユーザー・アカウ<br>単しくは、「ヘルプ」をクリックしてください。 | ントまたはドメイン・ユーザー・アカウントを使用することを強く |               |
| <ul> <li>□-カル・ユ・</li> </ul>     | ーザー・アカウントまたはドメイン・ユーザ・                          | <u>アカウントの</u>                  |               |
|                                 | - ユーザー情報                                       |                                |               |
|                                 | ドメイン                                           | なし - ローカル・ユーザー・アカウントを使用する      | 3 💌           |
|                                 | ユーザー名                                          | db2admin                       |               |
|                                 | パスワード                                          | ****                           |               |
|                                 | パスワードの確認                                       | *****                          |               |
| C LocalSystem                   | י דאלי>ר(נ)                                    |                                |               |
| ▶ 同じアカウン                        | トを残りの DB2 サービスで使用する( <u>U</u> )                |                                |               |
| InstallShield                   |                                                |                                |               |
|                                 | < 戻る                                           | 5(B) 次へ(N) > キャンセル             | ∧ <i>\</i> IĴ |

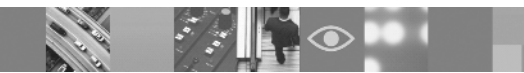

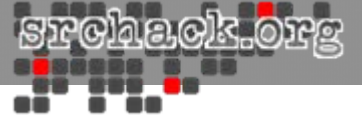

# • 以下の画面でDB2のデフォルトインスタンス名を確認して、「次へ」進みま

| o 🛃 DB2 번:    | ットアップ - DB2 Workgroup Server Edition - DB2COPY1                | _ 🗆 🗙 |
|---------------|----------------------------------------------------------------|-------|
| DB2           | ンスタンスの構成                                                       |       |
| ੀ<br>ਭ        | ンストール中に以下のインスタンスが作成されます。「構成」ボタンをクリックして、構成をカスタマイズすることができま<br>「。 |       |
|               | DB2 インスタンス:                                                    |       |
|               | DB2 構成( <u>C</u> )                                             |       |
|               |                                                                |       |
|               | 「インスタンスの説明」                                                    |       |
|               | デフォルト・インスタンスの DB2 はアプリケーション・データを保管します。                         |       |
|               |                                                                |       |
| InstallShield | < 戻る(B) 「次へ(N)>」 キャンセル /                                       |       |

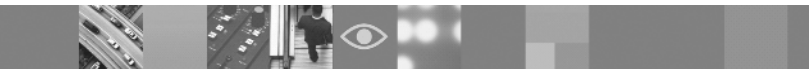

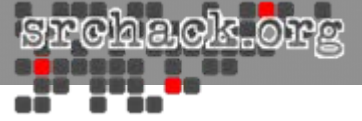

# • 以下の画面でDB2のカタログを作成せずに「次へ」進みます。

| 🙀 DB2 セットアップ - DB2 Workgroup Serv                               | er Edition – DB2COPY1                                                              | _ 🗆 🗙 |
|-----------------------------------------------------------------|------------------------------------------------------------------------------------|-------|
| DB2 ツール・カタログを準備する                                               |                                                                                    |       |
| DB2 ツール・カタログは、タスク・センターお<br>を使用すると、バックアップなどの一般的な<br>保管する必要があります。 | よびスケジューラーを使用するために作成する必要があります。こうしたツール<br>&タスクをスケジュールできます。DB2 ツール・カタログは、DB2 データベース(こ |       |
| □ DB2 ツール・カタログを準備する(P)                                          |                                                                                    |       |
| インスタンス                                                          | DB2                                                                                |       |
| データベース                                                          |                                                                                    |       |
| ⑥ 新規(E)                                                         | TOOLSDB                                                                            |       |
| € 既存(凶)                                                         |                                                                                    |       |
| スキーマ                                                            |                                                                                    |       |
| € 新規( <u>₩</u> )                                                | SYSTOOLS                                                                           |       |
| C 既存(1)                                                         |                                                                                    |       |
|                                                                 |                                                                                    |       |
| InstallShield                                                   |                                                                                    |       |
|                                                                 | < 戻る(B) 次へ( <u>N</u> )> キャンセル へ、                                                   | ルプ    |

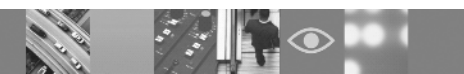

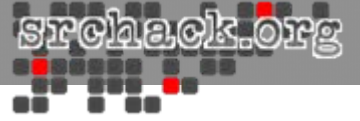

### 以下の画面で管理者への通知送信機能を使用しない選択を行い、「次 へ」進みます。

| i骨DB2 セットアップ - DB2 Workgroup Server Edition - DB2COPY1                                                                                                    | _  |
|----------------------------------------------------------------------------------------------------|----|
| 通知のセットアップ                                                                                                    |    |
| データベースに注意が必要なときに管理者にアラートを送るために、E メールやページャー (日本国内では機能しません)<br>による通知を自動的に送信するように DB2 サーバーをセットアップすることができます。 連絡先情報は、管理連絡先リス<br>トに保管されます。 これらの通知を送信するには、 非認証 SMTP サーバーが必要です。 |    |
| 通知を送信するように DB2 サーバーを現時点でセットアップしない場合も、 ヘルス・アラートは管理通知ログに記録されます。                                                                                                    |    |
| □ 〕通知を送信するよう(こ DB2 サーバーをセットアップする(S)                                                                                                    |    |
| 通知 SMTP サーバー                                                                                                    |    |
| 「管理連絡先リスト・ロケーション」                                                                                                    |    |
| ◎ ローカル - このコンピューター(ご連絡先リストを(作成する(L))                                                                                                    |    |
| ○ リモート - 別の DB2 サーバーにある既存の連絡先リストを使用する(E)                                                                                                    |    |
| リモート DB2 サー/ドー                                                                                                    |    |
| Testal@bield                                                                                                    |    |
| < 戻る(B) 次へ(N) > キャンセル へ                                                                                                    | ルプ |

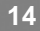

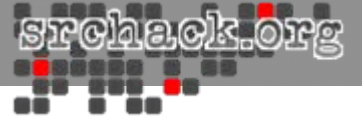

# 以下の画面でオペレーティングシステム・セキュリティを使用しない選択 を行い、「次へ」進みます。

| 👹 DB2 セットアップ     | - DB2 Workgroup Server                    | Edition - DB2COPY1                                                             | X |
|------------------|-------------------------------------------|--------------------------------------------------------------------------------|---|
| DB2 オブジェク        | トのためにオペレーティング                             | ブ・システム・セキュリティーを使用可能にする                                                         |   |
| コンピュータ<br>キュリティー | ー上の DB2 オブジェクト (ファイル、<br>を使用可能にするかどうかを指定) | フォルダー、レジストリー・キーなど)のためにオペレーティング・システム・セ<br>します。このセキュリティーを使用可能にすると、DB2 オブジェクトに対する |   |
| オペレーティ           | シグ・システム・アクセスは、 以下に                        | 指定するグループに限定されます。                                                               |   |
|                  |                                           |                                                                                |   |
| - J까턳 🗆          | -ティング・システム・セキュリティーを                       | :使用可能にする(E)                                                                    |   |
| L                |                                           | ーサー・クルーンの指筆版は、「ヘルン」をクリックして「文用」できより。                                            |   |
|                  | DB2 管理者グループ<br>ドメイン                       | なし - ローカル・グループを使用する                                                            |   |
|                  | グループ名                                     | DB2ADMNS                                                                       |   |
|                  | DB2 ユーザー・グループ                             |                                                                                |   |
|                  | ドライン                                      | なし - ローカル・グループを使用する 💌                                                          |   |
|                  | グループ名                                     | DB2USERS                                                                       |   |
| InstallShield    |                                           |                                                                                |   |
|                  |                                           | < 戻る(B) 次へ(N) > キャンセル ヘルブ                                                      |   |

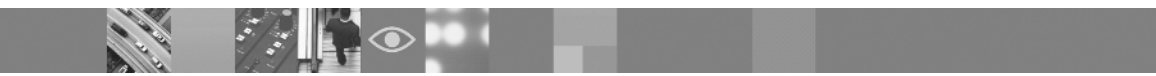

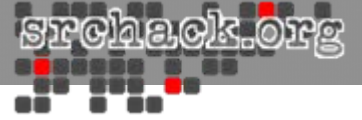

# • 以下の設定内容の確認画面を確認し、「インストール」をクリックします。

| 🖁 DB2 セットアップ – DB2 Workgroup Server Edition – DE                                     | 32COPY1                                                    |     |
|--------------------------------------------------------------------------------------|------------------------------------------------------------|-----|
| ファイルのコピーの開始                                                                          |                                                            |     |
| DB2 セットアップ・ウィザードでプログラム・ファイルのコピーを開始<br>たは変更する場合は、「戻る」をクリックしてください。 設定が正<br>一を開始してください。 | 皆するのに十分な情報がそろいました。設定を検討、ま<br>こしい場合は、「インストール」をクリックしてファイルのコピ |     |
| 現在の設定:                                                                               |                                                            |     |
| インストールする製品:<br>Edition = DB2COPV1                                                    | DB2 Workgroup Server                                       |     |
| インストール・タイプ:                                                                          | 標準                                                         |     |
| DB2 コビー名:                                                                            | DB2COPY1                                                   |     |
| デフォルト DB2 コビーに設定:                                                                    |                                                            |     |
| テフォルト IBM テータベース・クライ<br>ビーに設定: はい                                                    | アント・インターフェース・コ                                             |     |
|                                                                                      |                                                            |     |
| nstall5hield                                                                         |                                                            |     |
| < 戻る(B)                                                                              |                                                            | ヘルプ |

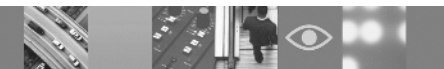

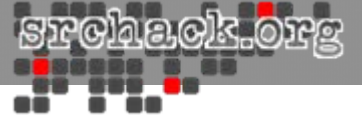

# 以下の画面でモジュールの導入が開始されます。(DB2の導入には数分 ~数十分程度かかります。)

| @DB2 セットアップ - DB2 Workgroup Server Edition - DB2COPY1 |                                                                                                    |  |
|-------------------------------------------------------|----------------------------------------------------------------------------------------------------|--|
| IBM.                                                  | セットアップ完了                                                                                                    |  |
|                                                       | DB2 セットアップ・ウィザードは、コンピューターへのファイルのコピーと、必要なシステム<br>構成タスクをすべて完了しました。現在システムで稼働中のすべてのソフトウェア・プ<br>ログラムをシャットダウンしてください。プログラムは再始動され、DB2 が使用可能とな<br>ります。インストール・Dグは C:¥Documents and Settings¥Administrator¥My<br>Documents¥DB2L0G¥DB2-WSE-Thu Dec 03 21_29 02 2009.log にあります。すべ<br>てのタスクが正常に完了したことをログ・ファイルで確認してください。 |  |
|                                                       | まだ完了していない場合、インストールの後にインストール後処理ステップを完了する<br>ことをお勧めします。                                                                                                    |  |
|                                                       | 必須ステップ:                                                                                                    |  |
|                                                       | ポート番号「50000」を使用して DB2 インスタン<br>ス「DB2」に接続できます。将来の参照用に記録し<br>ておいてください。<br>▼                                                                                                    |  |
|                                                       | 「次へ」をクリックすると、他の製品を追加インストールできます。                                                                                                    |  |
|                                                       | <u> </u>                                                                                                    |  |

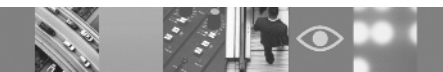

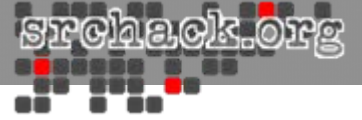

# 以下の画面で示された、オプションのインストールは行わずに「完了」します。※導入後Windows再起動を行います。(後々JDBCドライバ絡みの問題が発生する為)

| 🛃 DB2 セットアップ - DB2 Workgroup | Server Edition - DB2COPY1                                      |
|------------------------------|----------------------------------------------------------------|
| IBM.                         | 追加の製品のインストール                                                   |
|                              | 対応する「インストール」ボタンをクリックすることにより、以下の製品をオプションでインスト<br>ールすることができます。   |
|                              | <b>Visual Studio 用の IBM Database Add-in</b> インストール( <u>s</u> ) |
|                              |                                                                |
|                              |                                                                |
|                              |                                                                |
|                              |                                                                |
|                              |                                                                |
|                              | DB2 セットアップ・ウィザードを終了するには「完了」をクリックします。                           |
|                              | < 戻る(B)                                                        |

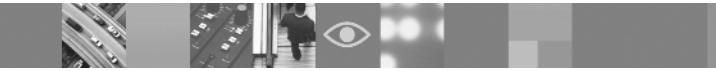

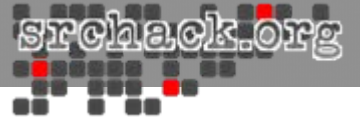

# IMSDB作成

「スタート」-「プログラム」-「IBM DB2」-「DB2 COPY1(デフォルト)」-「コマンド行ツール」-「コマンド・ウィンドウ」のメニューからDB2のコマンドウィンドウを起動します。

以下の手順に従いIMSが使用するDB2データベースを事前に作成します。

C:¥IBM¥SQLLIB¥BIN>cd c:¥

C:¥>db2 create database IMSDB automatic storage yes on 'C:¥' dbpath on 'C:¥' using codeset utf-8 territory us collate using system pagesize 8192 DB20000I CREATE DATABASE コマンドが正常に完了しました。

C:¥>db2 connect to IMSDB

データベース接続情報

データベース・サーバー SQL 許可 ID ローカル・データベース別名 = DB2/NT 9.7.1 = ADMINIST... = IMSDB

C:¥>db2 grant createtab, bindadd, connect on database to user db2admin DB20000I SQL コマンドが正常に完了しました。

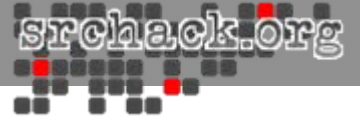

# WAS導入

• WebSphere Application Serverのインストールウィザードを起動します。

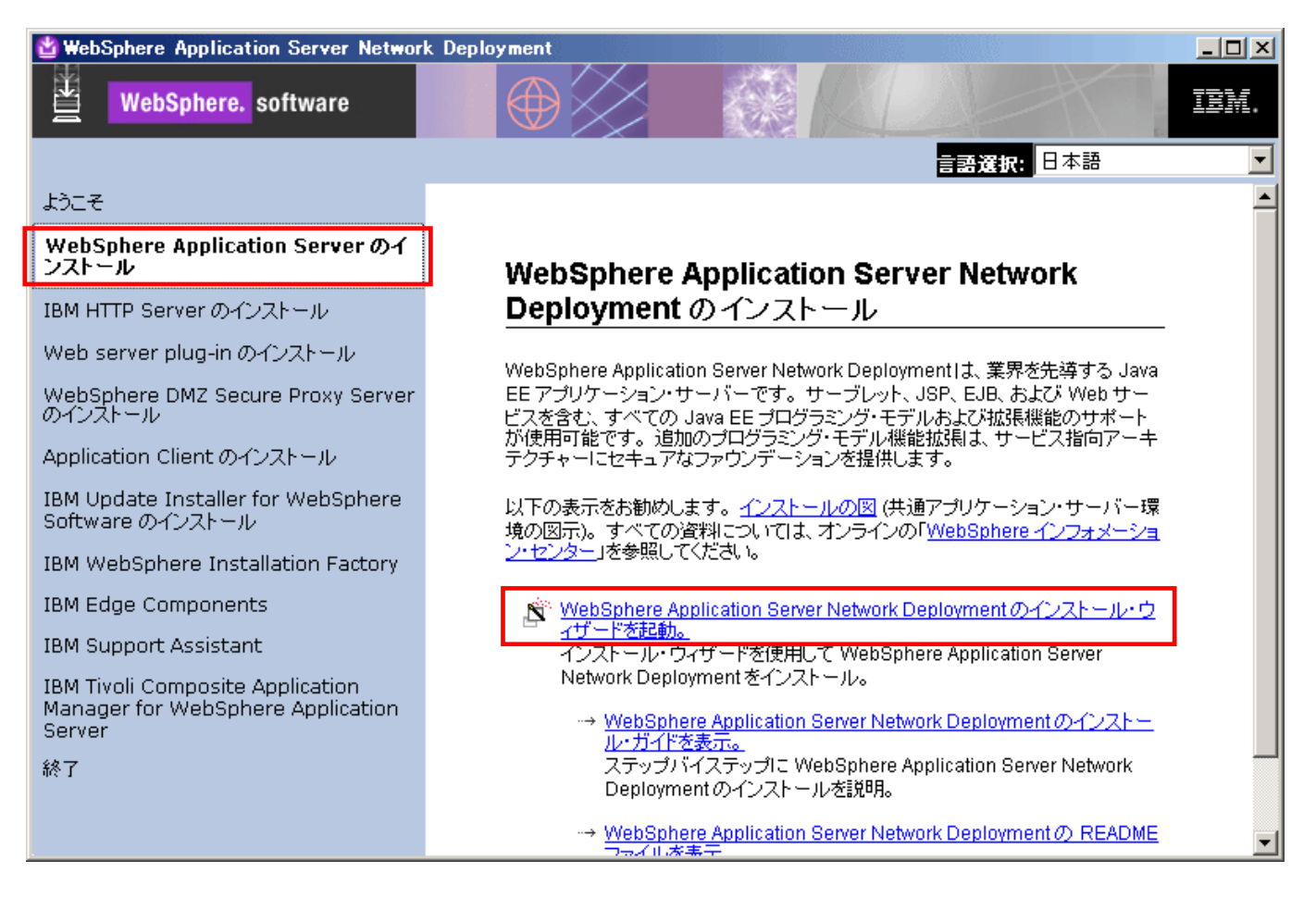

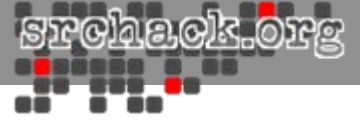

# • 以下の画面が表示されます。「次へ」をクリックします。

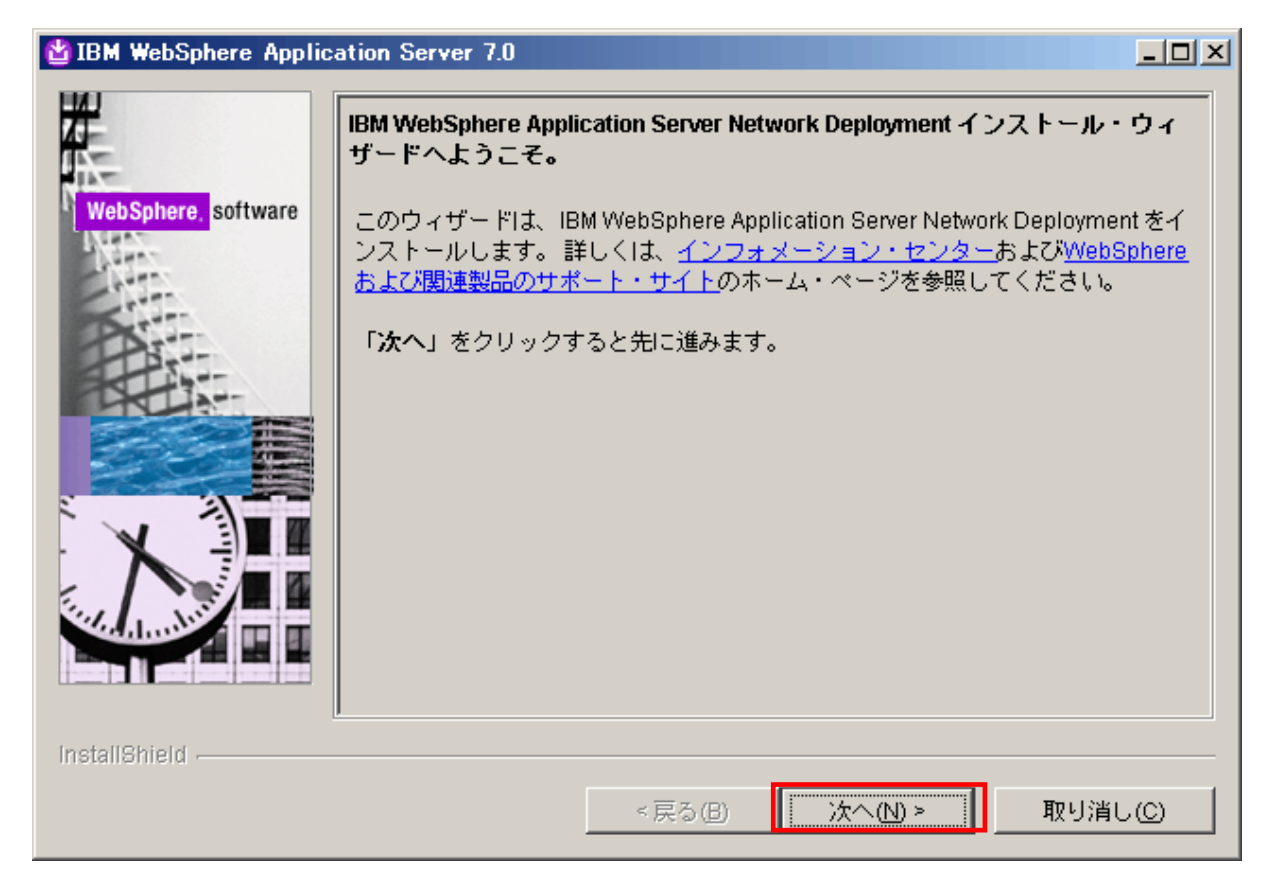

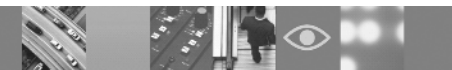

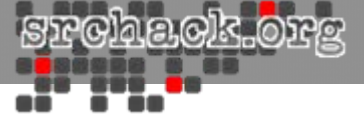

以下の画面が表示されます。使用条件を確認し、「次へ」をクリックします。

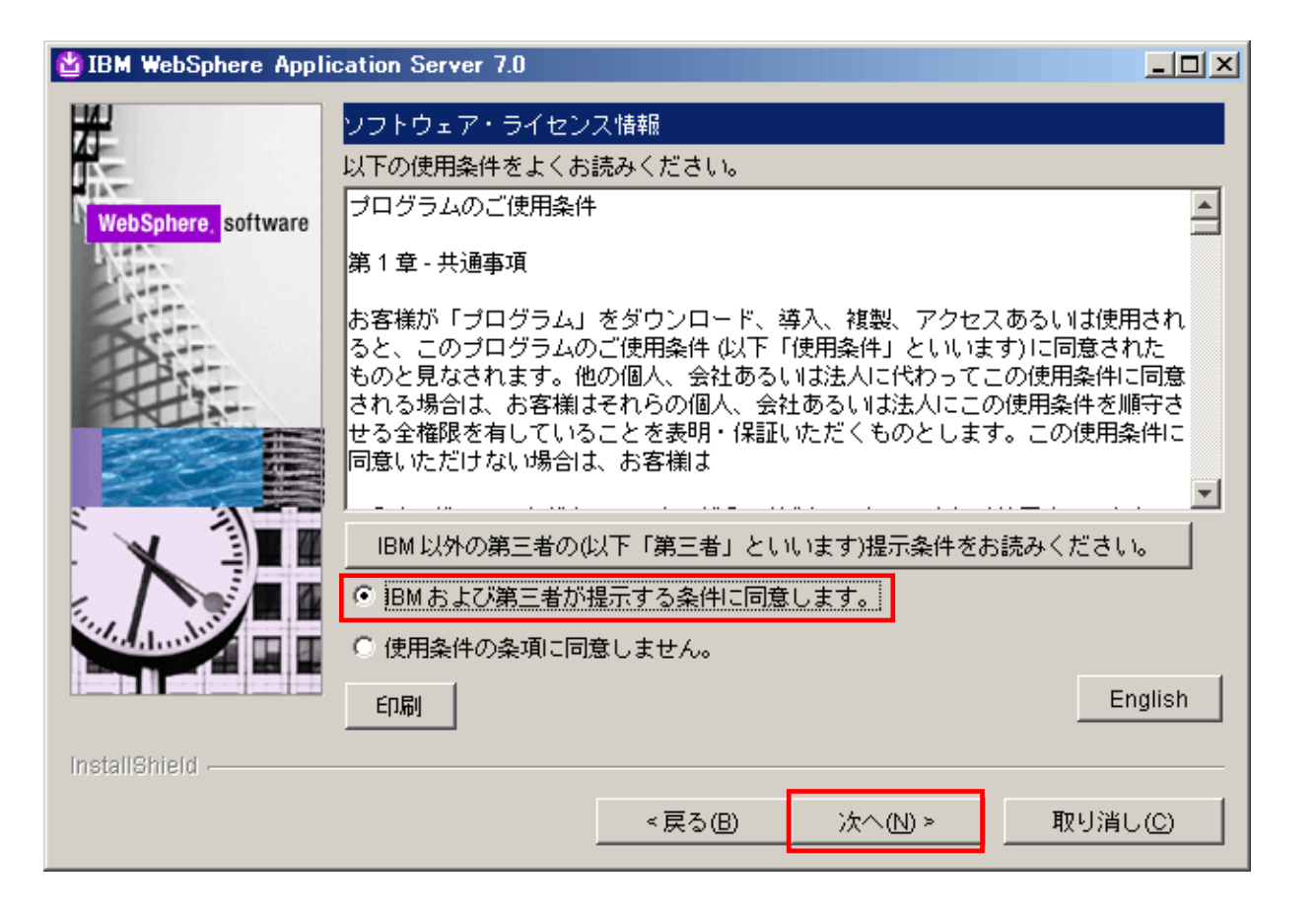

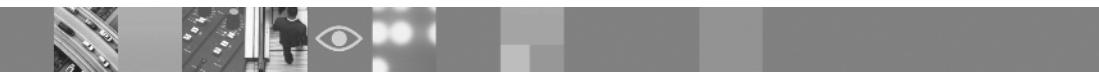

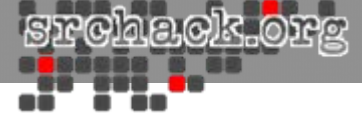

# 以下の画面が表示されます。「次へ」をクリックします。

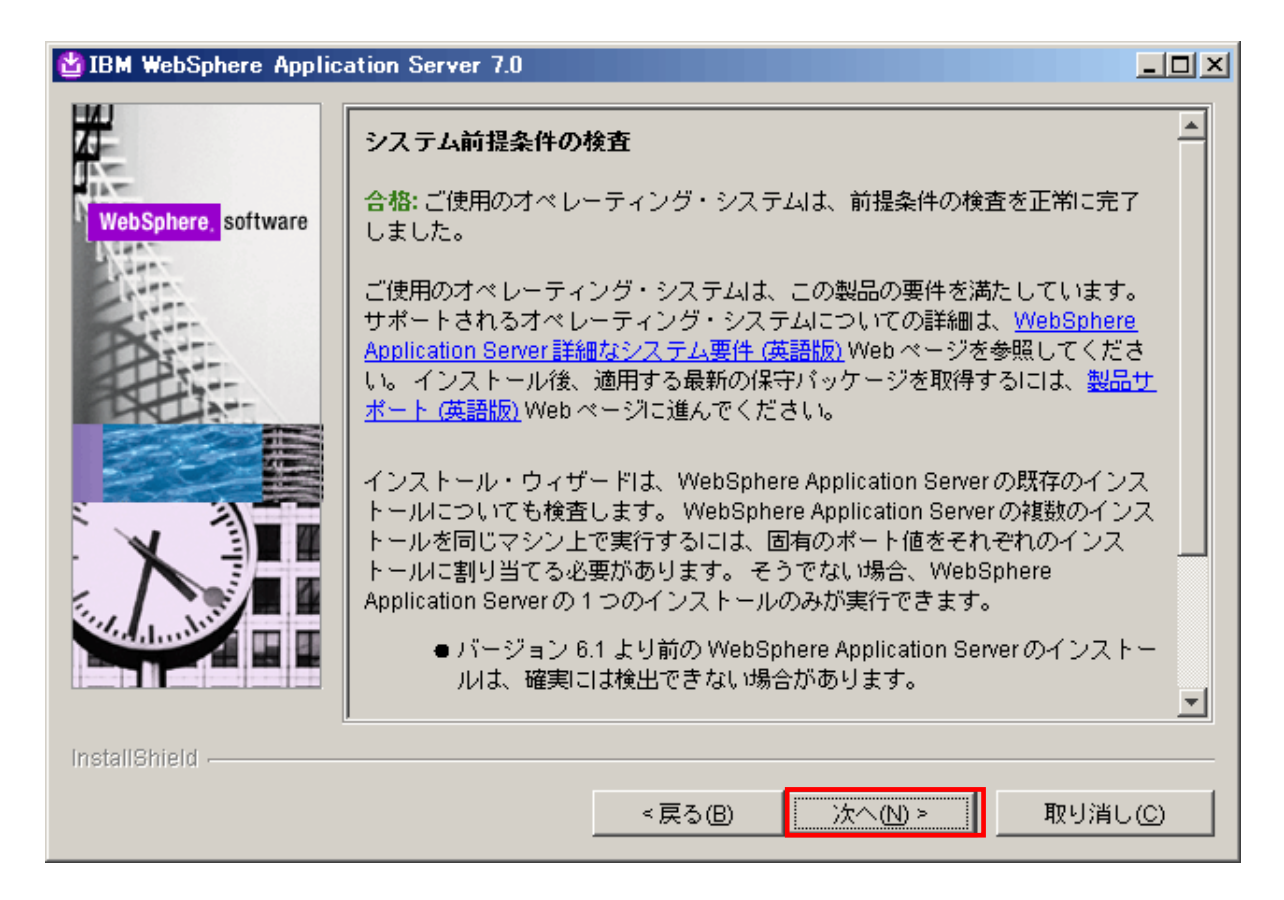

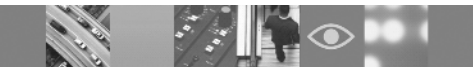

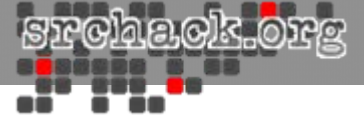

# 以下の画面が表示されます。サンプル・アプリケーションはインストールしない選択を行い、「次へ」をクリックします。

Maile MebSphere Application Server 7.0 オブション・フィーチャーのインストール インストールする IBM WebSphere Application Server Network Deployment フィーチャーを選択します。オブション・フィーチャーの詳細については、 WebSphere, software docs ディレクトリーの InstallGuide en.html ファイルを参照してください。 □ サンブル・アブリケーションをインストールする(S) ソース・コード・ファイルと、最新 Java (TM) Platform、Enterprise Edition (Java EE) および WebSphere テクノロジーをデモするエンタープライズ・ アブリケーションの両方がサンブルには含まれます。 サンブルは、開発環境 などの、学習環境やデモンストレーション環境へのインストールをお勧めし ます。しかし、実動アプリケーション・サーバー環境にインストールするこ とは推奨されていません。 ▼ 管理コンソール用に英語以外の言語バックをインストールする(1) 英語の言語ファイルのインストールに加えて、英語以外のロケールのマシン から管理コンソールを使用するために必要な、英語以外の言語ファイルをす べてインストールすることができます。 ▼ アブリケーション・サーバー・ランタイム環境用に英語以外の言語バック… 次へ(N) > < 戻る(B) 取り消し(C)

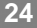

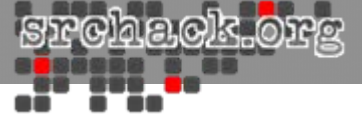

# • 以下の画面で導入ディレクトリを確認し、「次へ」進みます。

| 🖞 IBM WebSphere Applie | cation Server 7.0                                                                                                    |
|------------------------|----------------------------------------------------------------------------------------------------|
| WebSphere, software    | インストール・ディレクトリー<br>IBM WebSphere Application Server Network Deployment バージョン 7.01は、指定<br>されたディレクトリーにインストールされます。 別のディレクトリーを指定するか、「参照」をクリックして別のインストール・ロ<br>ケーションを選択します。 製品インストール・ロケーション(P)・ C:\IBM\WebSphere\AppServer 参照(R) |
| InstallShield          | < 戻る(B) 次へ(N) > 取り消し(C)                                                                                                    |

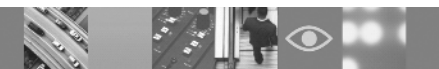

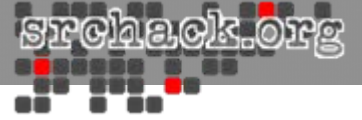

# 以下の画面が表示されます。「アプリケーション・サーバー」を選択し、「次 へ」をクリックします。

| 省 IBM WebSphere Applic | ation Server 7.0                                                                                                    |
|------------------------|----------------------------------------------------------------------------------------------------|
| BM WebSphere Applic    | ation Server 7.0         WebSphere Application Server 環境         インストール中に作成する WebSphere Application Server 環境のタイプを選択します。         ます。選択できる環境タイプは1つだけですが、インストール後にプロファイル         管理ツールを使用して、追加のプロファイルを作成できます。         環境(E)         セル (デプロイメント・マネージャーおよび管理対象ノード)         管理         アブリケーション・サーバー         カスタム         セキュア・プロキシー (構成のみ)         なし |
| InstallShield          | 説明<br>スタンドアロンのアブリケーション・サーバー環境で、ご使用のエンターブラ<br>イズ・アブリケーションを実行します。 アブリケーション・サーバーは、固有<br>の管理コンソールから管理されるため、他のすべてのアブリケーション・サー<br>バーおよびデプロイメント・マネージャーから独立して機能します。<br>< 戻る(B) 次へ(N) > 取り消し(C)                                                                                                    |

. / . .

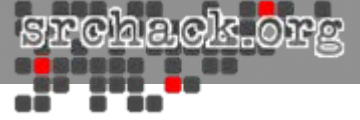

## • 以下の画面に示すようにWASで使用するユーザを指定してください。

| 🖄 IBM WebSphere Applic | ation Server 7.0                                                                                                    |  |
|------------------------|----------------------------------------------------------------------------------------------------|--|
| WebSphere software     | 管理セキュリティーを有効にする 管理セキュリティーを有効にするかどうかを選択します。セキュリティーを有効にするには、ユーザー名とパスワードを指定して管理ツールにログインします。 管理ユーザーは、Application Server内のリポジトリーに作成されます。インストールが終了すると、ユーザー、グルーブ、または外部リポジトリーをさらに追加できます。 ✓ 管理セキュリティーを有効にする(E) ユーザー名(U): wasadmin パスワード(P): ******** 管理セキュリティーの詳細については、インフォメーション・センターを参照してください。 |  |
| InstallShield          | < 戻る(B) 次へ(N) > 取り消し(C)                                                                                                    |  |

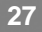

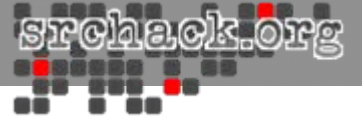

## 以下の画面でモジュールの導入が開始されます。(WASの導入には数 分~数十分程度かかります。)

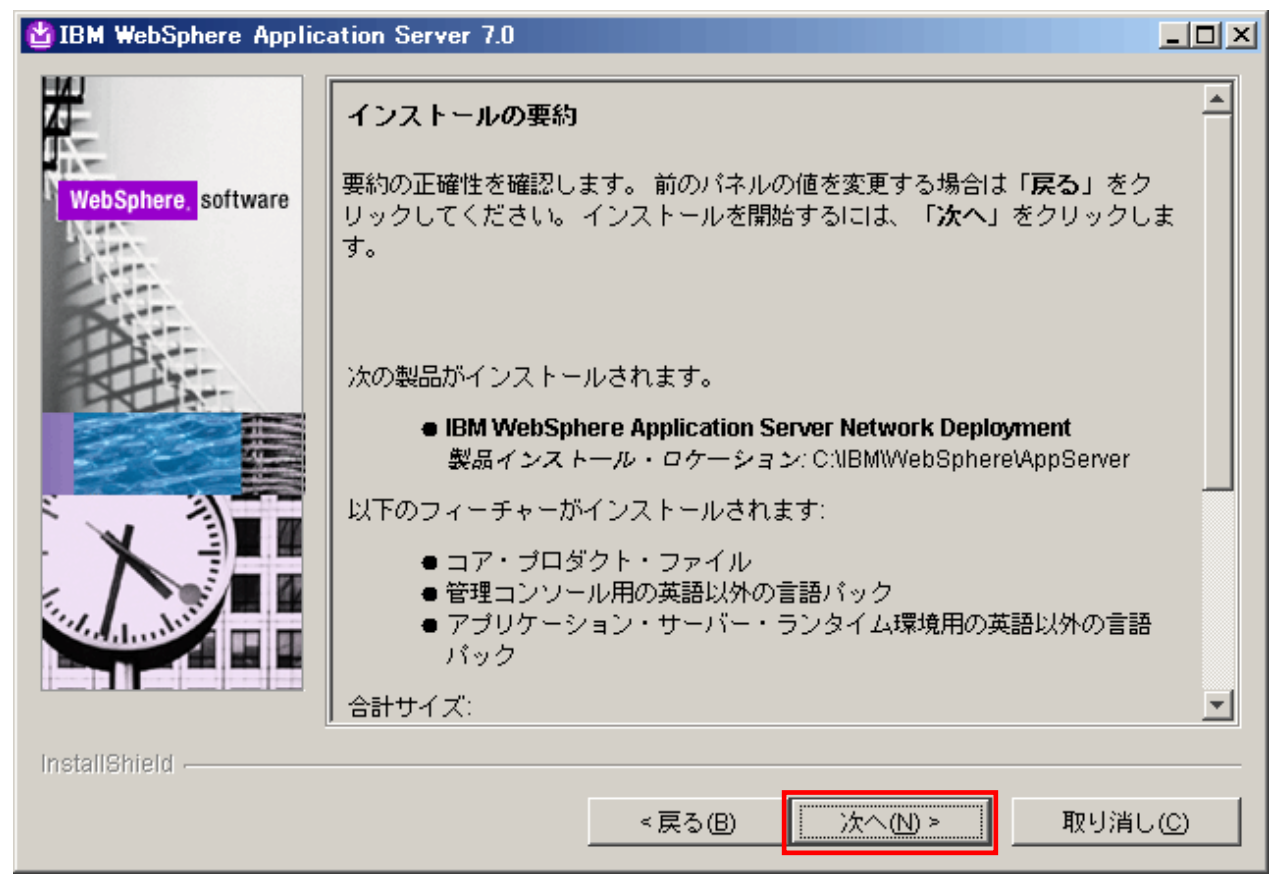

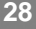

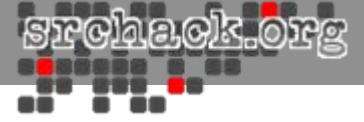

### • 以下の画面で示された、「終了」します。

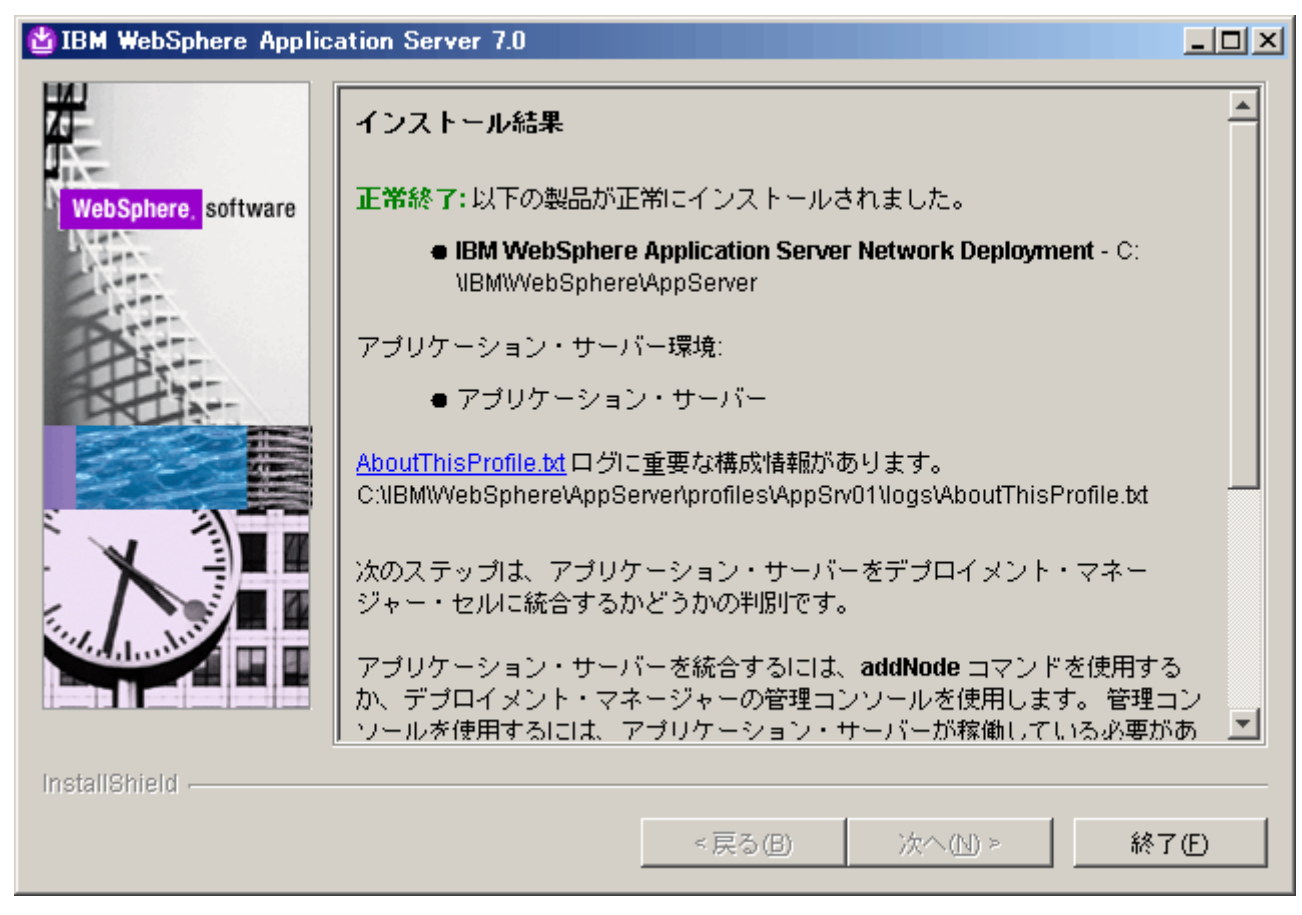

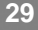

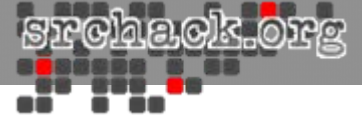

# HIS導入

• IBM HTTP Serverのインストールウィザードを起動します。

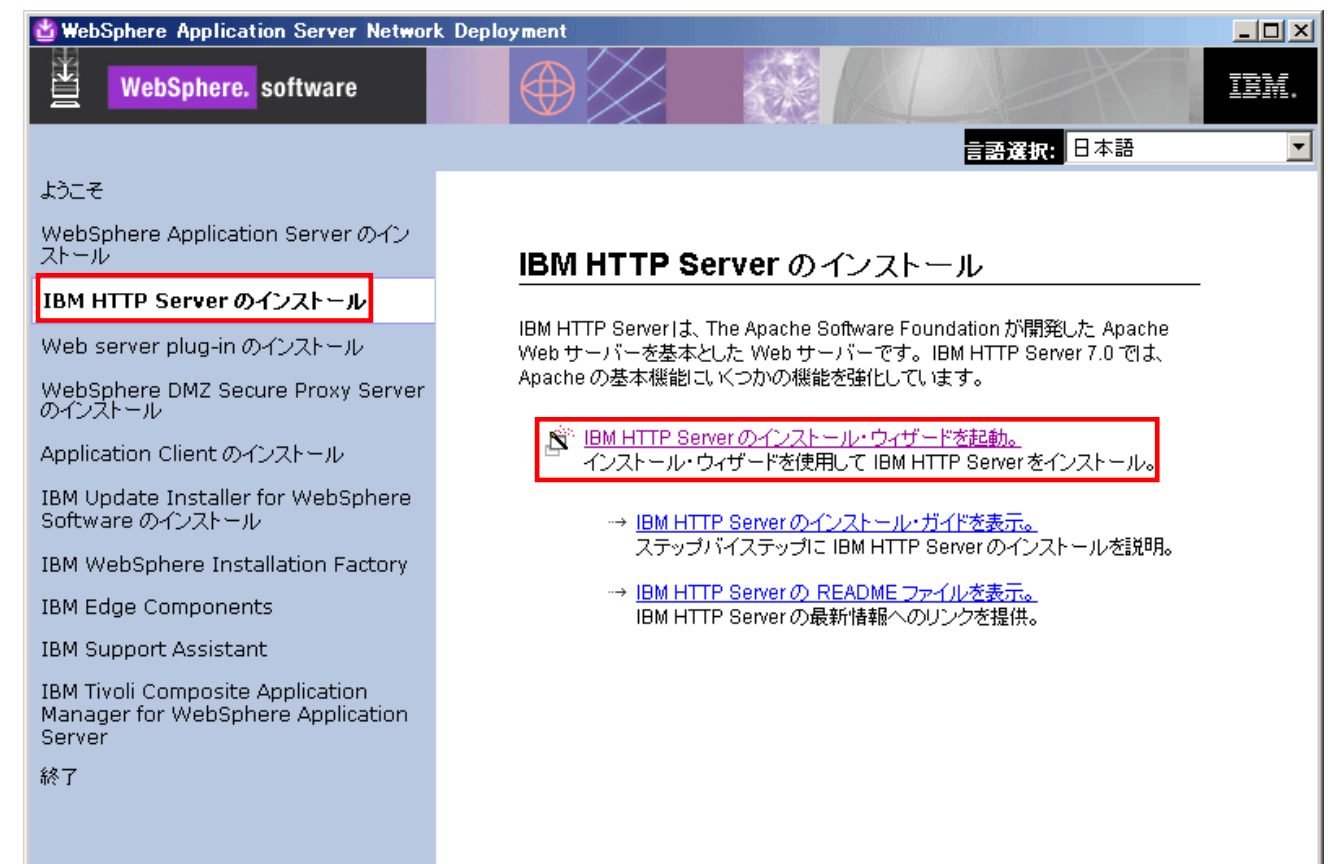

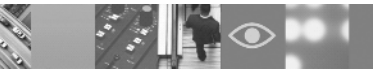

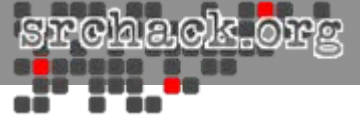

• 以下の画面が表示されます。「次へ」をクリックします。

| 🗳 IBM HTTP Server 7.0 |                                                                                                    |
|-----------------------|----------------------------------------------------------------------------------------------------|
|                       | IBM HTTP Server 7.0 へようこそ                                                                                             |
| WebSphere, software   | このウィザードは、ご使用のコンピューターに IBM HTTP Server 7.0 をインストール<br>します。<br>このインストールについて詳しくは、「 <u>IBM HTTP Server 7.0 インストール・ガイド</u> |
|                       | 「次へ」をクリックすると先に進みます。                                                                                                   |
|                       |                                                                                                    |
|                       |                                                                                                    |
| InstallShield         |                                                                                                    |
|                       | < 戻る(B) 次へ(N) > 取り消し(C)                                                                                               |

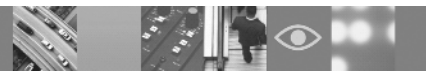

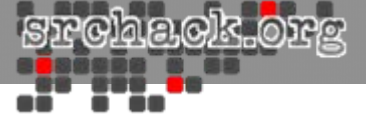

以下の画面が表示されます。使用条件を確認し、「次へ」をクリックします。

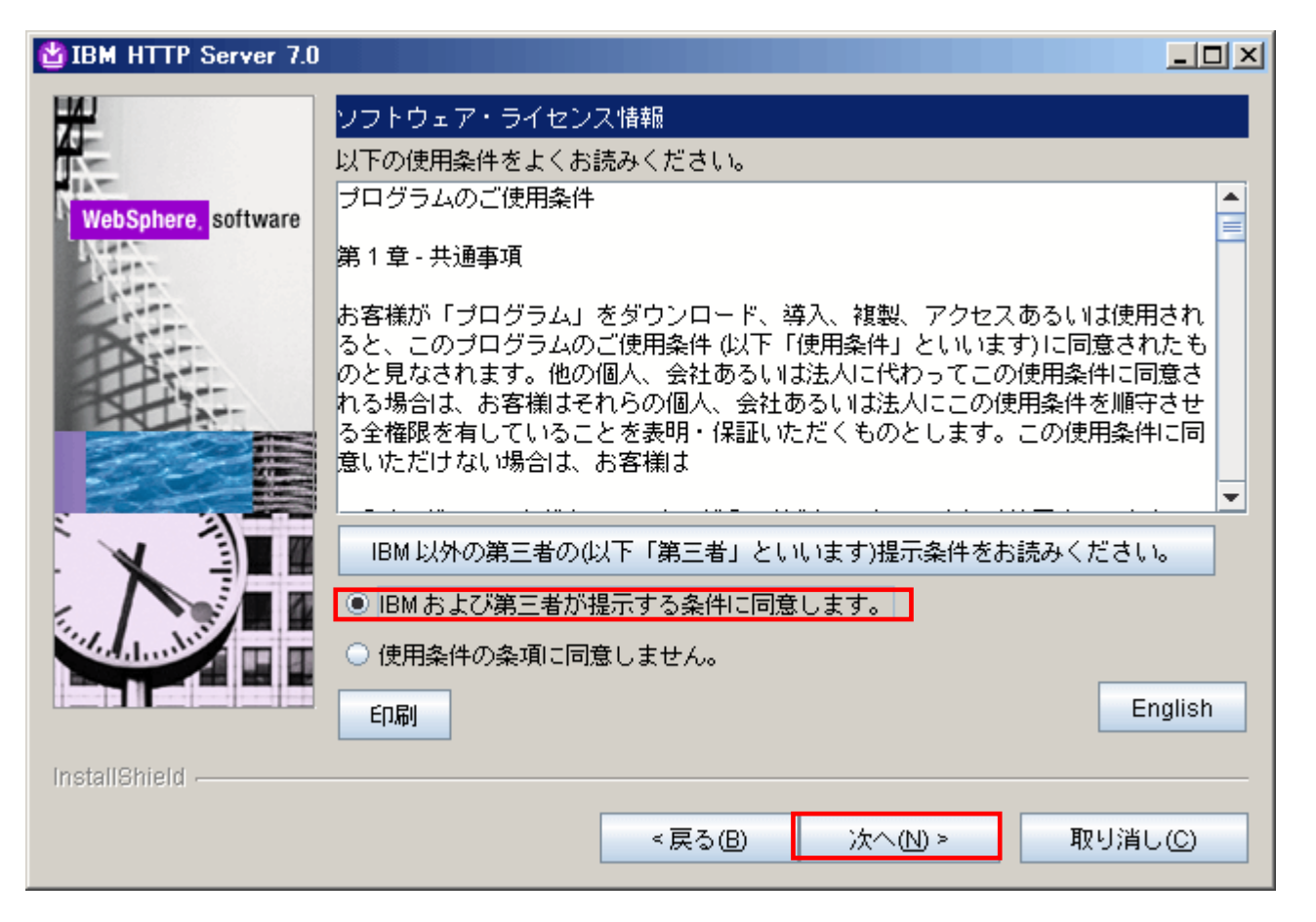

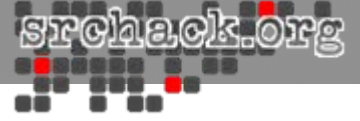

## • 以下の画面が表示されます。「次へ」をクリックします。

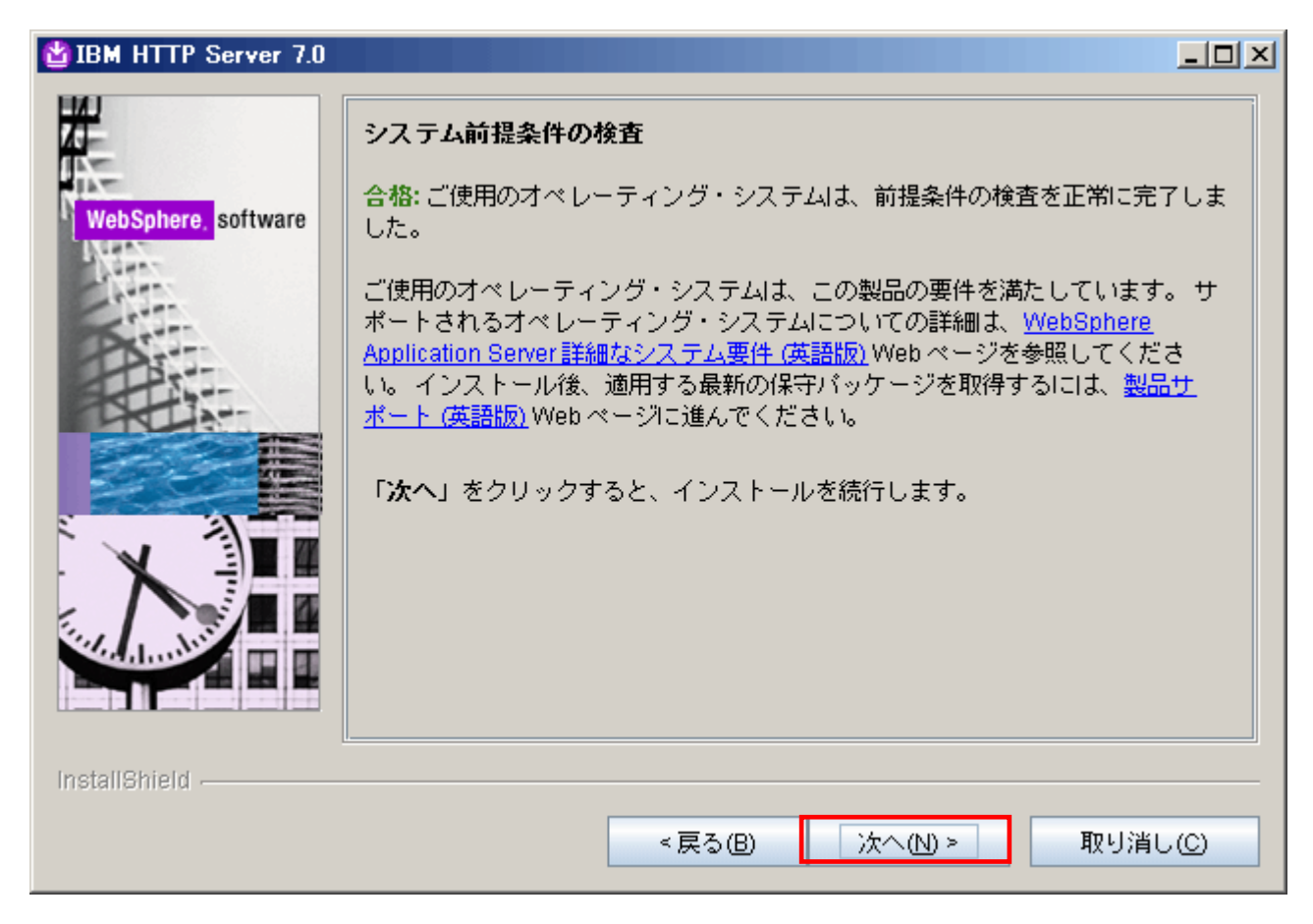

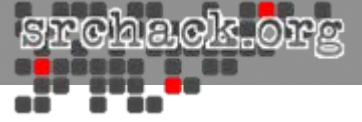

• 以下の画面で導入ディレクトリを確認し、「次へ」進みます。

| BM HTTP Server 7.0  |                                                                                   | 미지 |
|---------------------|-----------------------------------------------------------------------------------|----|
| WebSphere. software | ▲<br>インストール・ロケーションを入力してください<br>製品インストール・ロケーション(P)*<br>C:\\BM\\HTTPServer<br>参照(R) |    |
|                     |                                                                                   |    |
| InstallShield       |                                                                                   |    |
|                     | < 戻る(B) 次へ(N) > 取り消し(C)                                                           |    |

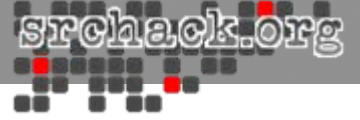

## • 以下の画面に示すように使用するポートを指定してください。

| Market BM HTTP Server 7.0 |                                                                                          |                                                                           |            |
|---------------------------|------------------------------------------------------------------------------------------|---------------------------------------------------------------------------|------------|
| WebSphere. software       | <b>ボート値の割り当て</b><br>IBM HTTP Server よ、J<br>トが IBM HTTP Server<br>合は、ポート番号をデ <sup>ー</sup> | 以下に示すポート番号を使用して通信します。 これら<br>または別のアプリケーションによって既に使用されて<br>フォルト値から変更してください。 | のポー<br>いる場 |
| Charter .                 | HTTP ポート( <u>P</u> ):                                                                    | 80                                                                        |            |
| Ser.                      | HTTP 管理ポート(A):                                                                           | 8008                                                                      |            |
|                           |                                                                                          |                                                                           |            |
| InstallShield             |                                                                                          |                                                                           |            |
|                           |                                                                                          | <戻る(B) 次へ(N) > 取り消し                                                       | )(C)       |

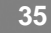

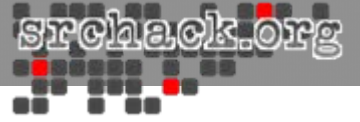

# 以下の画面に示すようにHIS Windowsサービスで使用するユーザを指定してください。

| BIBM HTTP Server 7.0 |                                                                                                    |                     |
|----------------------|----------------------------------------------------------------------------------------------------|---------------------|
| WebSphere, software  | Windows サービスの定義<br>IBM HTTP Server および IBM HTTP 管理サーバーを実行するのに Windows ゼ<br>ビスを使用するかどうかを選択します。 必要であれば IBM HTTP Server およ<br>IBM HTTP 管理サーバーは、コマンド行から開始できます。 システムをリブ<br>する際の Windows サービスの開始タイプ (手動または自動) も指定できます。 | ▲<br>サー<br>たび<br>〜ト |
|                      | <ul> <li>✓ IBM HTTP Server を Windows サービスとして実行する</li> <li>✓ IBM HTTP 管理サーバーを Windows サービスとして実行する</li> </ul>                                                                                                    | =                   |
|                      | <ul> <li>ローカル・システム・アカウントとしてログオンする</li> <li>指定されたユーザー・アカウントとしてログオンする</li> </ul>                                                                                                    |                     |
|                      | ユーザー治(D):<br>Administrator<br>パスワード(P):<br>・・・・・                                                                                                    |                     |
| InstallShield        |                                                                                                    | <b>•</b>            |
|                      | < 戻る(B) 次へ(N) > 取り消し                                                                                                    | L©                  |
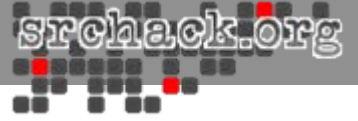

## • 以下の画面に示すようにIHSで使用するユーザを指定してください。

| BM HTTP Server 7.0                                                                                                    |                                                                                                    |
|----------------------------------------------------------------------------------------------------|----------------------------------------------------------------------------------------------------|
| Ubbe first       Server 7.0         WebSphere       software         WebSphere       software | HTTP 管理サーバー認証 WebSphere Application Server 管理コンソールを使用して、IBM HTTP Server 管理<br>サーバーに対して認証するためのユーザー ID とパスワードを作成します。新しく<br>作成されたユーザー ID とパスワードは、暗号化されて、ファイル conf/admin.<br>passwd IC保管されます。 htpasswd ユーティリティーを使用すると、インストー<br>ル後に追加のユーザー ID を作成できます。 ✓ IBM HTTP Server の管理サーバー認証用にユーザー ID を作成する(E) ユーザーID(少): ihsadmin パスワード(D): 確認パスワード(O): |
|                                                                                                    | <戻る(B) 次へ(N)> 取り消し(C)                                                                                                    |

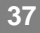

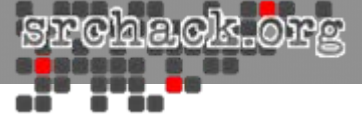

## 以下の画面で連携するWebSphere定義を確認し、「次へ」進みます。

| 🔮 IBM HTTP Server 7.0                                                                      |                                                                                                    |
|--------------------------------------------------------------------------------------------|----------------------------------------------------------------------------------------------------|
| WebSphere       software         WebSphere       software         WebSphere       software | IBM HTTP Server Plug-in for IBM WebSphere Application Server<br>リモート・インストール・シナリオを使用して、プラグインのサイレント・インス<br>トールを行います。ホスト名および Web サーバー定義は、デフォルトのプラグイ<br>ン構成ファイルの作成時に使用されます。このファイルは、要求のアプリケー<br>ション・サーバーへの経路指定に使用されます。 複数のアプリケーション・サー<br>バーがある場合、サーバーの1つを選択し、マシンのホスト名を指定します。<br>IBM HTTP Server Plug-in for IBM WebSphere Application Server を<br>インストールする<br>Web サーバー定義:<br>webserver1<br>Application Server のホスト名または<br>IP アドレス:<br>esso81 |
|                                                                                            | <戻る(B) 次へ(N) > 取り消し(C)                                                                                                    |

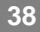

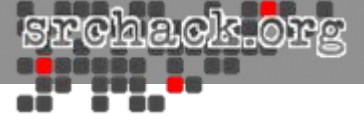

• 以下の画面でモジュールの導入が開始されます。

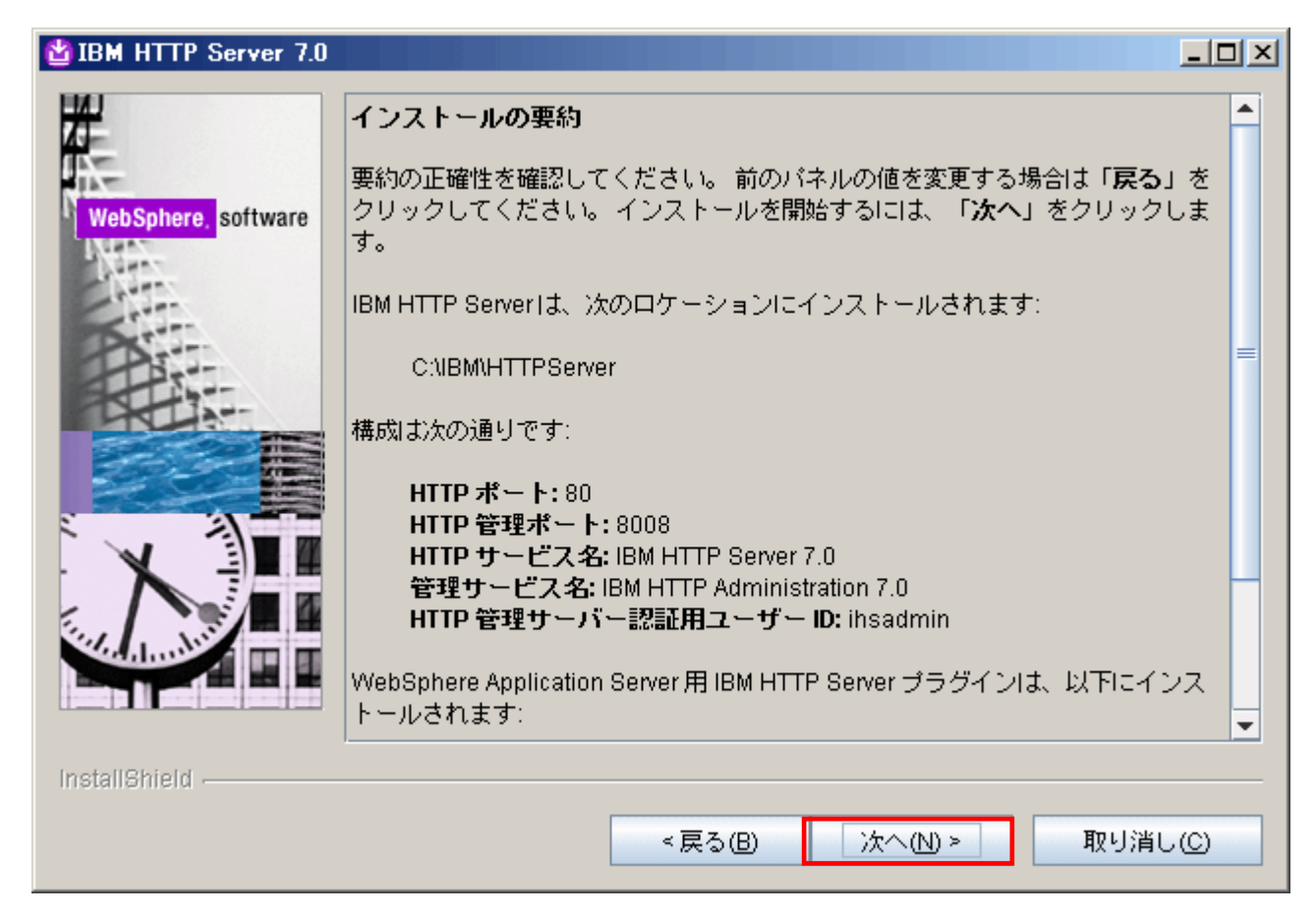

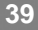

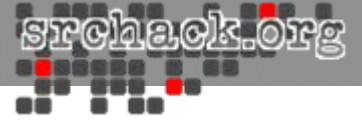

• 以下の画面で示された、「終了」します。

| BIBM HTTP Server 7.0 |                                                                                              |
|----------------------|----------------------------------------------------------------------------------------------|
| <b>H</b>             | 正常終了:以下の製品が正常にインストールされました。                                                                   |
| 11                   | IBM HTTP Server - C:\IBM\HTTPServer                                                          |
| WebSphere, software  |                                                                                              |
|                      | WebSphere Application Server 用 IBM HTTP Server プラグインは以下に正常にイン<br>ストールされました:                  |
|                      | C:\IBM\HTTPServer\Plugins                                                                    |
|                      | IBM HTTP Serverの構成と使用については、オンラインの <u>IBM HTTP Serverインフォ</u><br><u>メーション・センター</u> を参照してください。 |
| X                    | 終了する場合は「 <b>終了</b> 」をクリックしてください。                                                             |
|                      |                                                                                              |
| InstallChield        |                                                                                              |
| instaliometu         |                                                                                              |
|                      | < 戻る(B) 次へ(N) > 終了(E)                                                                        |

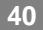

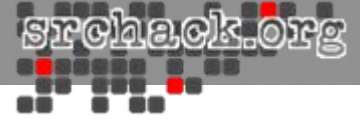

# WebSphereセキュリティ設定

## • WebSphere管理コンソールを起動

| 🗿 Integrated Solutions Console – Microsoft Internet Explorer |               |
|--------------------------------------------------------------|---------------|
| ファイル(E) 編集(E) 表示(V) お気に入り(A) ツール(T) ヘルプ(H)                   | 🥂 🕹 🕹 🕹 🖓     |
| ③ 戻る 🔹 🕥 💌 📓 🚮 🔎 検索 👷 お気に入り 🔗 😥 😓                            |               |
| アドレス(1) 🕘 https://esso81:9043/ibm/console/logon.jsp          | 王 参称 リンク ※    |
| Integrated Solutions Console                                 | <b>IBM.</b> * |
| コンソールにログインします。<br>ユーザー ID:<br>バスワード:<br>ロガイン                 |               |
|                                                              |               |
| あ<br>か ペーパゼキニキカキレ 1                                          |               |
| ■ ハニン川家示されました                                                |               |

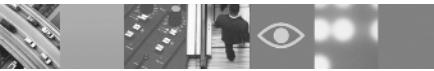

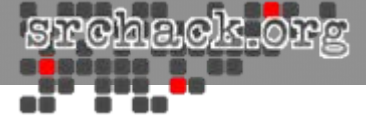

#### グローバル・セキュリティ設定のアプリケーション・セキュリティを使用可 能に変更する

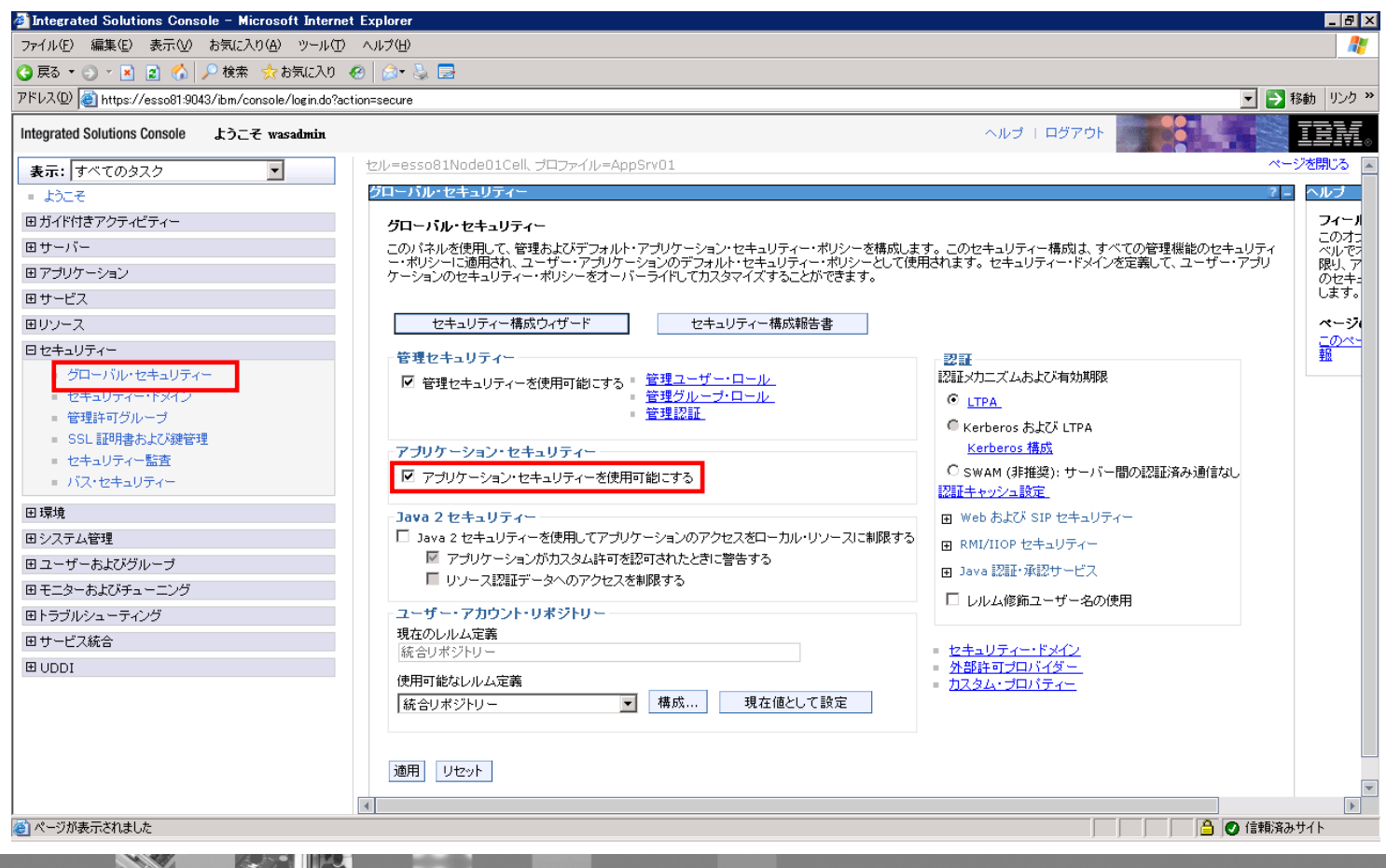

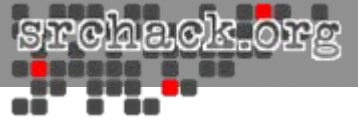

## WebSphere FixPack適用

• WebSphere、IBM HTTP Server、PluginのFixPackを適用します。

-手順記載省略-

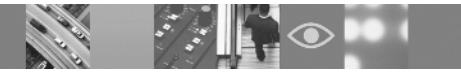

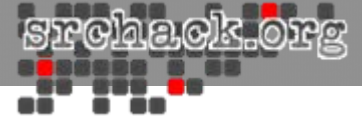

# IMS Server導入

• IMS Serverのインストールウィザードを起動します。

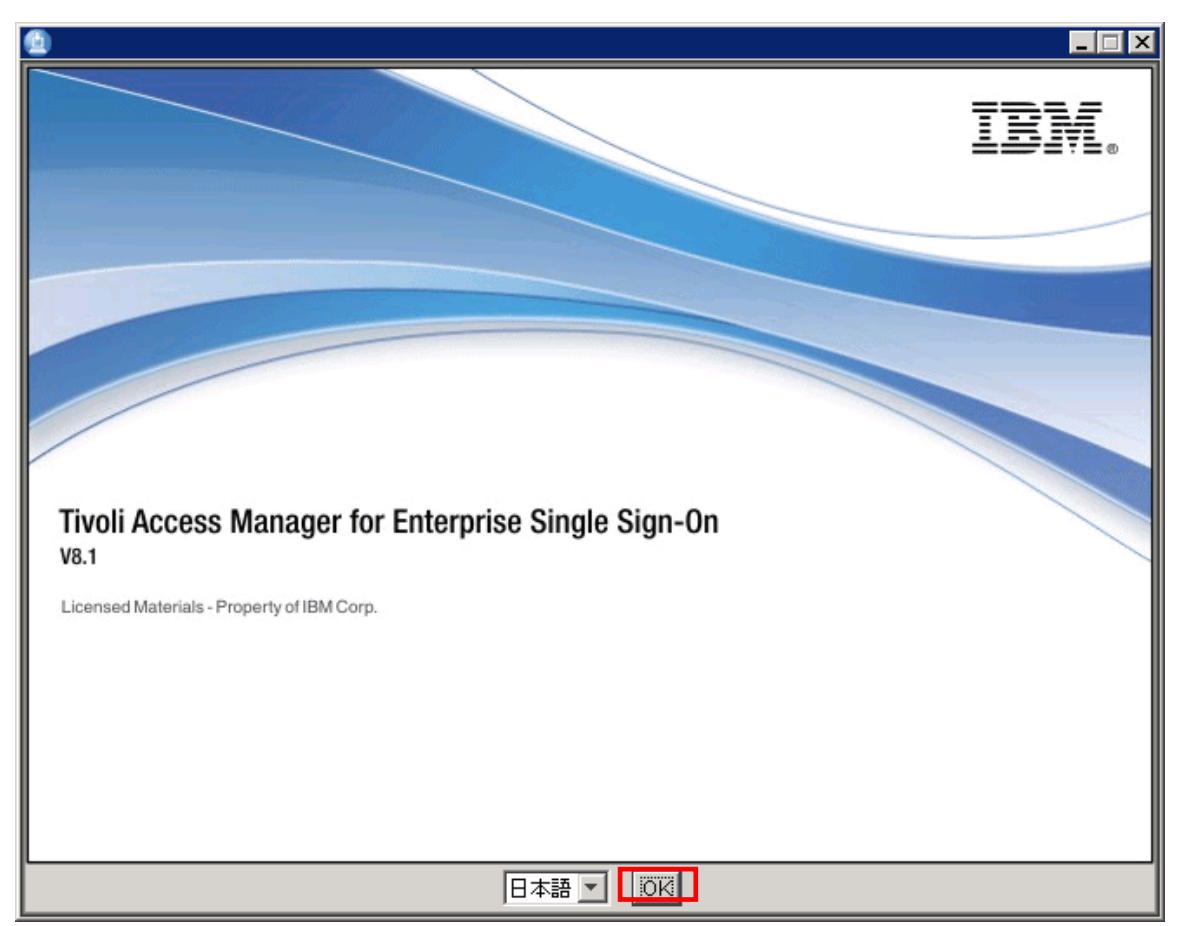

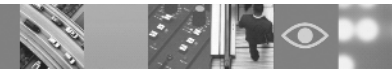

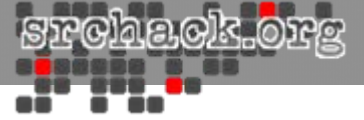

#### • 以下の画面が表示されます。使用条件を確認し、「次へ」をクリックします。

| 🙆 TAM E-SSO IMS Server                                                                                                    |                                                                                                    |
|----------------------------------------------------------------------------------------------------|----------------------------------------------------------------------------------------------------|
|                                                                                                    | ソフトウェア・ライセンス情報                                                                                                    |
| <ul> <li>ご使用条件</li> <li>概要</li> <li>インストール・フォルダ</li> <li>サーバーの構成</li> <li>ブリインストールのまとめ</li> <li>インストール</li> <li>インストールの完了</li> </ul> | 以下の使用条件をよる読みください。<br>プログラムのご使用条件<br>第 1 章 - 共通条項<br>お客様がライセンシー(使用許諾を受けた個人、会社、その<br>他の法人)として本件プログラムをダウンロード、導入、複<br>製、アクセス、「同意」ボタンをクリック、または使用する<br>ことにより、本「プログラムのご使用条件」(以下「本使用<br>条件」といいます。)に同意したものと見なされます。お客<br>様がライセンシーの代行者として本使用条件に同意する場<br>合、お客様は、ライセンシーに本使用条件を遵守させる全権<br>限を有していることを表明および(保証いただくものとしま) |
| InstallAnywhere<br>キャンセル (C)                                                                                                    | 戻る (P) 次へ (N)                                                                                                    |

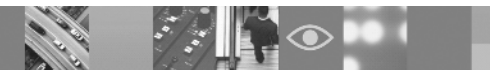

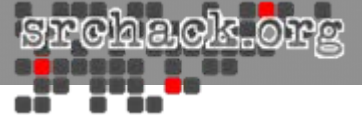

## • 以下の画面が表示されます。「次へ」をクリックします。

| 🔮 TAM E-SSO IMS Server                                                                                              |                                                  |
|----------------------------------------------------------------------------------------------------|--------------------------------------------------|
|                                                                                                    | 概要                                               |
| ✓ ご使用条件<br>▶ 概要                                                                                                    | 次の画面に進むには「次へ」をクリックします。<br>前の画面に戻るには「戻る」をクリックします。 |
| <ul> <li>▷ インストール・フォルダ</li> <li>▷ サーバーの構成</li> <li>▷ プリインストールのまとめ</li> <li>▷ インストール</li> <li>▷ インストールの完了</li> </ul> | 「キャンセル」をクリックすることにより、このインストールをいつでも停止できます。         |
| InstallAnywhere<br>キャンセル (C)                                                                                        | 戻る (P) 次へ (N)                                    |

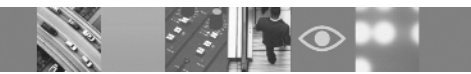

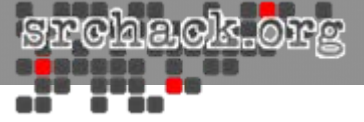

## • 以下の画面で導入ディレクトリを確認し、「次へ」進みます。

| 🙆 TAM E-SSO IMS Server                                                              |                                                                                     |
|-------------------------------------------------------------------------------------|-------------------------------------------------------------------------------------|
|                                                                                     | インストール・フォルダーの選択                                                                     |
| <ul> <li>✓ ご使用条件</li> <li>✓ 概要</li> <li>▶ インストール・フォルダ</li> <li>▶ サーバーの構成</li> </ul> | このインストールの宛先フォルダーを指定します。<br>C:¥IBM¥TAM E-SSO¥IMS Server<br>デフォルトのフォルダに戻す (R) 選択… (0) |
| ▶ プリインストールのまとめ ▶ インストール ▶ インストールの完了                                                 |                                                                                     |
|                                                                                     |                                                                                     |
| InstallAnywhere<br>キャンセル (C)                                                        | 戻る (P) 法へ (N)                                                                       |

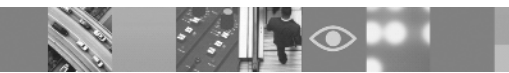

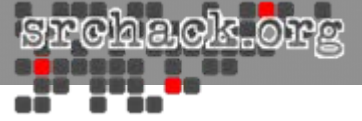

# 以下の画面が表示されます。「デプロイする」を選択し、「次へ」をクリックします。

| TAM E-SSO IMS Server                                                                |                                                                        |
|-------------------------------------------------------------------------------------|------------------------------------------------------------------------|
| インストーラーでI                                                                           | MS Server を WebSphere Application Server にデプロイ                         |
| <ul> <li>✓ ご使用条件</li> <li>✓ 概要</li> <li>✓ インストール・フォルダ</li> <li>▶ サーバーの構成</li> </ul> | このインストーラーを使用して、IMS Server を WebSphere<br>Application Server にデプロイしますか? |
| <ul> <li>&gt; フリインストールのまどめ</li> <li>&gt; インストール</li> <li>&gt; インストールの完了</li> </ul>  | <ul> <li>● はい</li> <li>○ いいえ</li> </ul>                                |
|                                                                                     |                                                                        |
| InstallAnywhere                                                                     |                                                                        |
| キャンセル (C)                                                                           | 戻る (P) 次へ (N)                                                          |

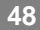

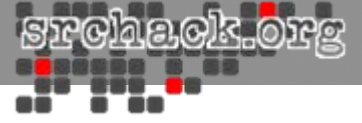

## • 以下の画面が表示されます。「次へ」をクリックします。

| 🔮 TAM E-SSO IMS Server                                                                                                    |                                                                         |
|----------------------------------------------------------------------------------------------------|-------------------------------------------------------------------------|
|                                                                                                    | WebSphere セキュリティー                                                       |
| <ul> <li>✓ ご使用条件</li> <li>✓ 概要</li> <li>✓ インストール・フォルダ</li> <li>&gt; サーバーの構成</li> <li>&gt; ブリインストールのまとめ</li> <li>&gt; インストール</li> <li>&gt; インストール</li> <li>&gt; インストールの完了</li> </ul> | WebSphere Application Server<br>で管理セキュリティーが有効になっていますか?<br>© はい<br>© いいえ |
| InstallAnywhere<br>キャンセル (C)                                                                                                    | 戻る (P) 次へ (N)                                                           |

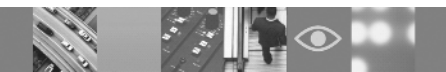

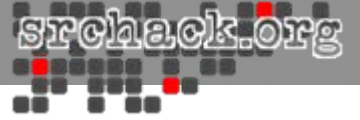

## • 以下の画面に示すように次ページ記載の一覧を元に指定してください。

| 🙆 TAM E-SSO IMS Server                                                                                                    |                                                                                                    |
|----------------------------------------------------------------------------------------------------|----------------------------------------------------------------------------------------------------|
|                                                                                                    | WebSphere Application Server 管理セキュリティー情報                                                                                                    |
| <ul> <li>ご使用条件</li> <li>概要</li> <li>インストール・フォルダ…</li> <li>サーバーの構成</li> <li>ブリインストールのまとめ</li> <li>インストール…</li> <li>インストールの完了</li> </ul> | 管理ユーザー名*<br>wasadmin 管理パスワード* ********* SSLトラステッドJava 鍵ストア・ファイル* C*IBM¥WebSphere¥AppServer¥profiles¥AppSrv01¥config¥cells¥es: デフォルトに戻す 選択(の) SSLトラステッド鍵ストア・パスワード* ***** SSL Java 鍵ストア・ファイル C:¥IBM¥WebSphere¥AppServer¥profiles¥AppSrv01¥config¥cells¥es: デフォルトに戻す 選択(の) ▼ |
| InstallAnywhere<br>キャンセル (C)                                                                                                    | 戻る(P) 次へ(N)                                                                                                    |

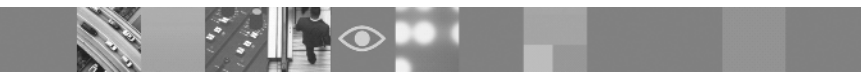

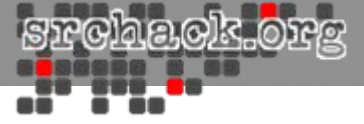

- 管理ユーザー名:
  - wasadmin(WebSphere導入時選択)
- SSLトラステッドJava鍵ストア・ファイル:
  - «WebSphere Application Server installation folderȴAppServer¥profiles¥<profile name»¥config¥cells¥<cell nameȴnodes¥<node name>¥trust.p12
- SSLトラステッド鍵ストア・パスワード:
  - WebAS
- SSL Java鍵ストア・ファイル:
  - <WebSphere Application Server installation folder>¥AppServer¥profiles¥<profile name>¥config¥cells¥<cell name>¥nodes¥<node name>¥key.p12
- SSL鍵ストア・パスワード:
  - WebAS

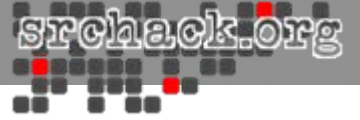

## 以下の画面が表示されます。SOAPコネクター・ポートを指定し、「次へ」 をクリックします。

| 🙆 TAM E-SSO IMS Server                                                                                                    |                                                       |
|----------------------------------------------------------------------------------------------------|-------------------------------------------------------|
|                                                                                                    | WebSphere Application Server 情報の指定                    |
| <ul> <li>くご使用条件</li> <li>く 概要</li> <li>ペインストール・フォルダ…</li> <li>サーバーの構成</li> <li>ブリインストールのまとめ</li> <li>インストール…</li> <li>インストールの完了</li> </ul> | WebSphere Application Server SOAP コネクター・ポート *<br>8880 |
| InstallAnywhere<br>キャンセル ( <u>C</u> )                                                                                                    | 戻る (P) 次へ (N)                                         |

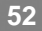

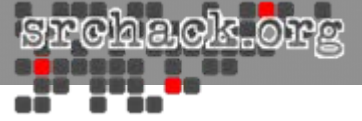

• 以下の画面でモジュールの導入が開始されます。(IMS Serverの導入には数分~数十分程度かかります。)

| 🔮 TAM E-SSO IMS Server                                                                                                    |                                                                                                    |
|----------------------------------------------------------------------------------------------------|----------------------------------------------------------------------------------------------------|
|                                                                                                    | プリインストールのまとめ                                                                                                    |
| <ul> <li>✓ ご使用条件</li> <li>✓ 概要</li> <li>✓ インストール・フォルダ</li> <li>✓ サーバーの構成</li> <li>&gt; ブリインストールのまとめ</li> <li>&gt; インストール</li> <li>&gt; インストールの完了</li> </ul> | インストールを進める前に、次の内容を確認してください。<br><b>製品名:</b><br>TAM E-SSO IMS Server<br>インストール フォルダ:<br>CMBMATAM E-SSOMMS Server<br>バージョン:<br>8.1.0.0<br>ディスク容量情報 (インストール先):<br>必要なディスク容量: 309,627,357 バイト<br>使用可能なディスク容量: 12,575,842,304 バイト |
| InstallAnywhere<br>キャンセル ( <u>C</u> )                                                                                                    | 戻る (P) 「インストール (0)」                                                                                                    |

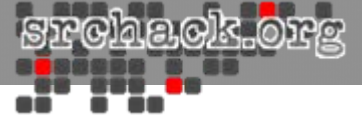

## • 以下の画面で示された、「完了」します。

| 🔮 TAM E-SSO IMS Server                                                                                                    |                                                                                                    |
|----------------------------------------------------------------------------------------------------|----------------------------------------------------------------------------------------------------|
|                                                                                                    | インストールの完了                                                                                                    |
| <ul> <li>ご使用条件</li> <li>概要</li> <li>インストール・フォルダ</li> <li>サーバーの構成</li> <li>ブリインストールのまとめ</li> <li>インストール</li> <li>インストールの完了</li> </ul> | TAM E-SSO IMS Server は正常に以下にインストールされました。<br>C:\IBM\TAM E-SSO\IMS Server<br>インストール・プログラムを終了するには、「完了」をクリックし<br>てください。 |
| キャンセル ( <u>C</u> )                                                                                                    | 戻る (2) 完了 (2)                                                                                                    |

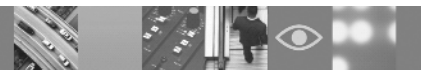

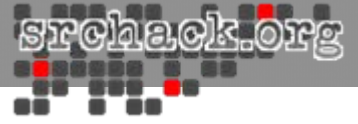

# IHS WebSphere連携

 configurewebserver1.batを「<IBM HTTP Server installation directory>¥Plugins¥bin」から「<WebSphere Application Server installation directory>¥bin」へコピーし実行し、以下画面でWebSphere管理ユーザ情 報を入力する。

| ターゲット・サーバーでログインします                      |                     |  |  |
|-----------------------------------------|---------------------|--|--|
| 次のログイン情報を入力してください - <default></default> |                     |  |  |
| レルム/セル名                                 | <default></default> |  |  |
| ユーザー ID                                 | wasadmin            |  |  |
| ユーザー・パスワード                              | *****               |  |  |
| ОК                                      | 取り消し                |  |  |

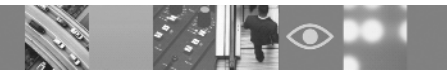

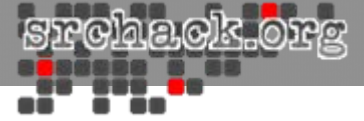

# WebSphere設定

• WebSphere管理コンソールから、「サーバー」-「サーバー・タイプ」-「Web サーバー」を選択します。

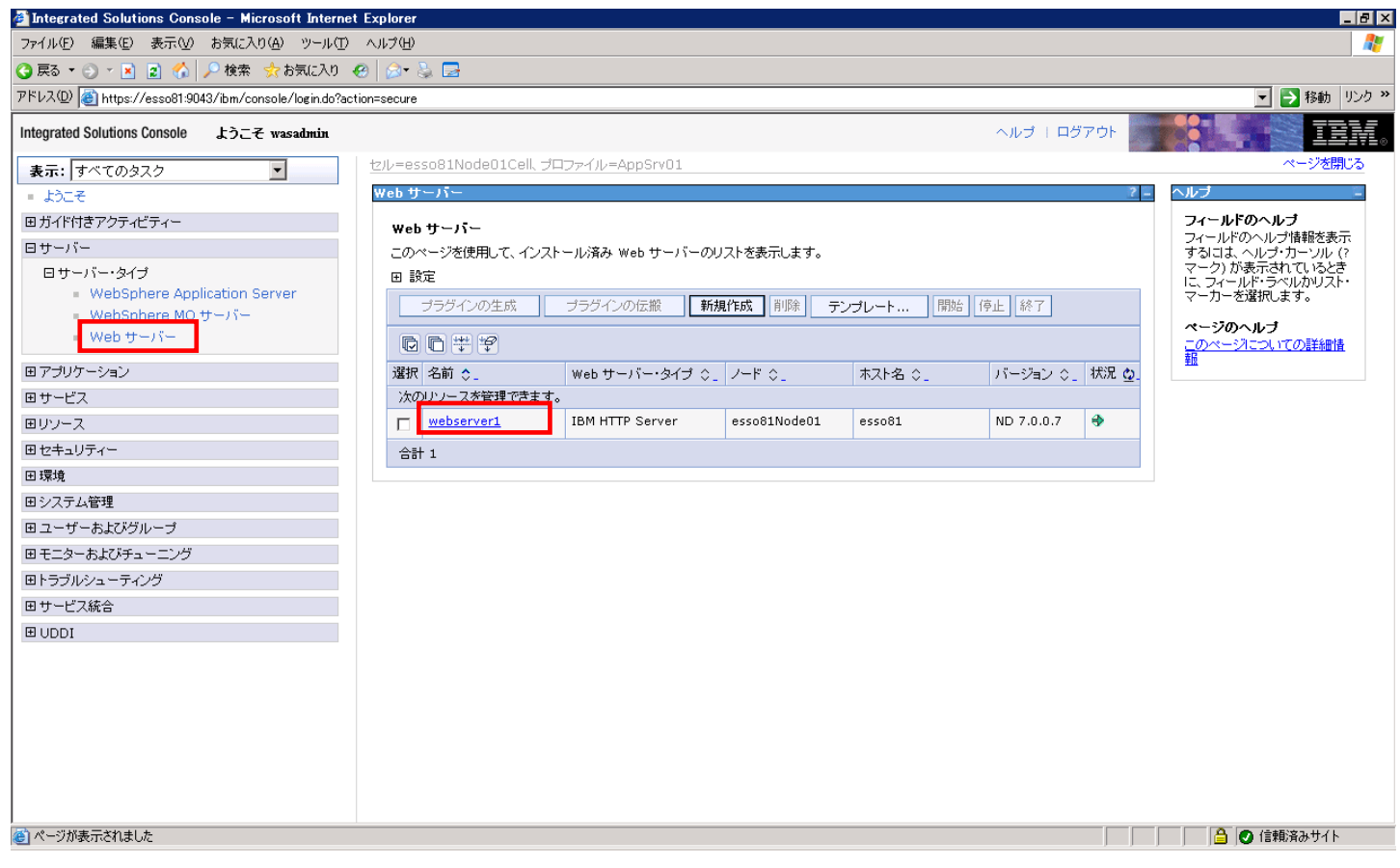

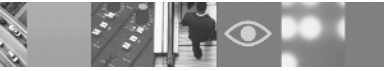

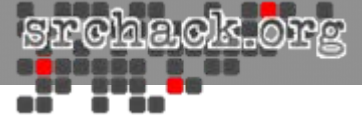

#### •「リモートWebサーバー管理」を選択します。

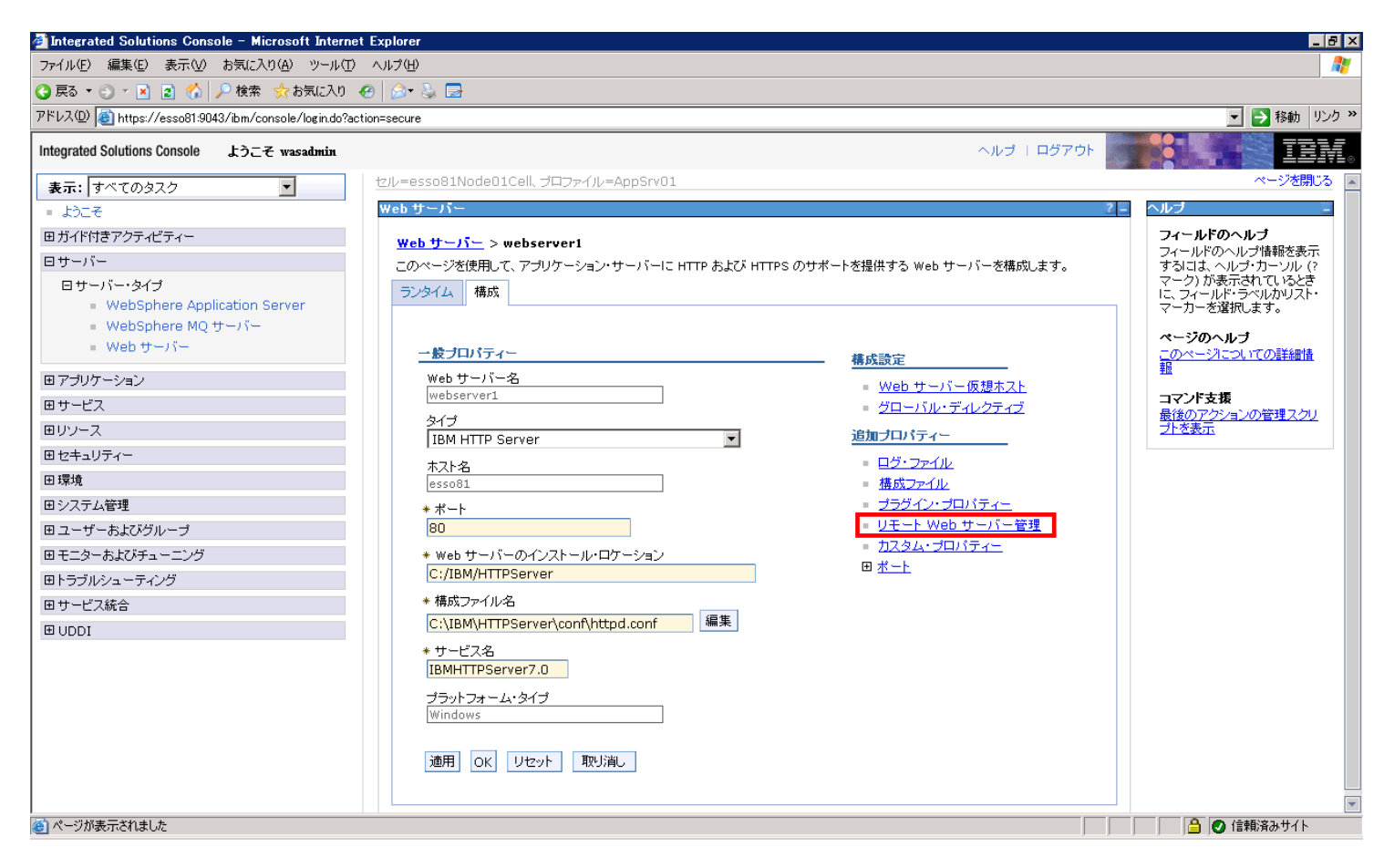

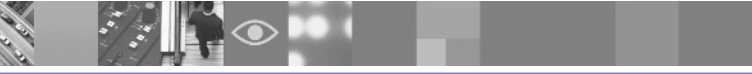

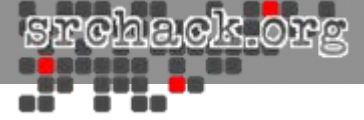

IHS導入時に指定した管理ユーザー名を指定し、「OK」を選択します。
 ※IHS、WAS別サーバである場合は、SSLを使用する事をお勧めします。

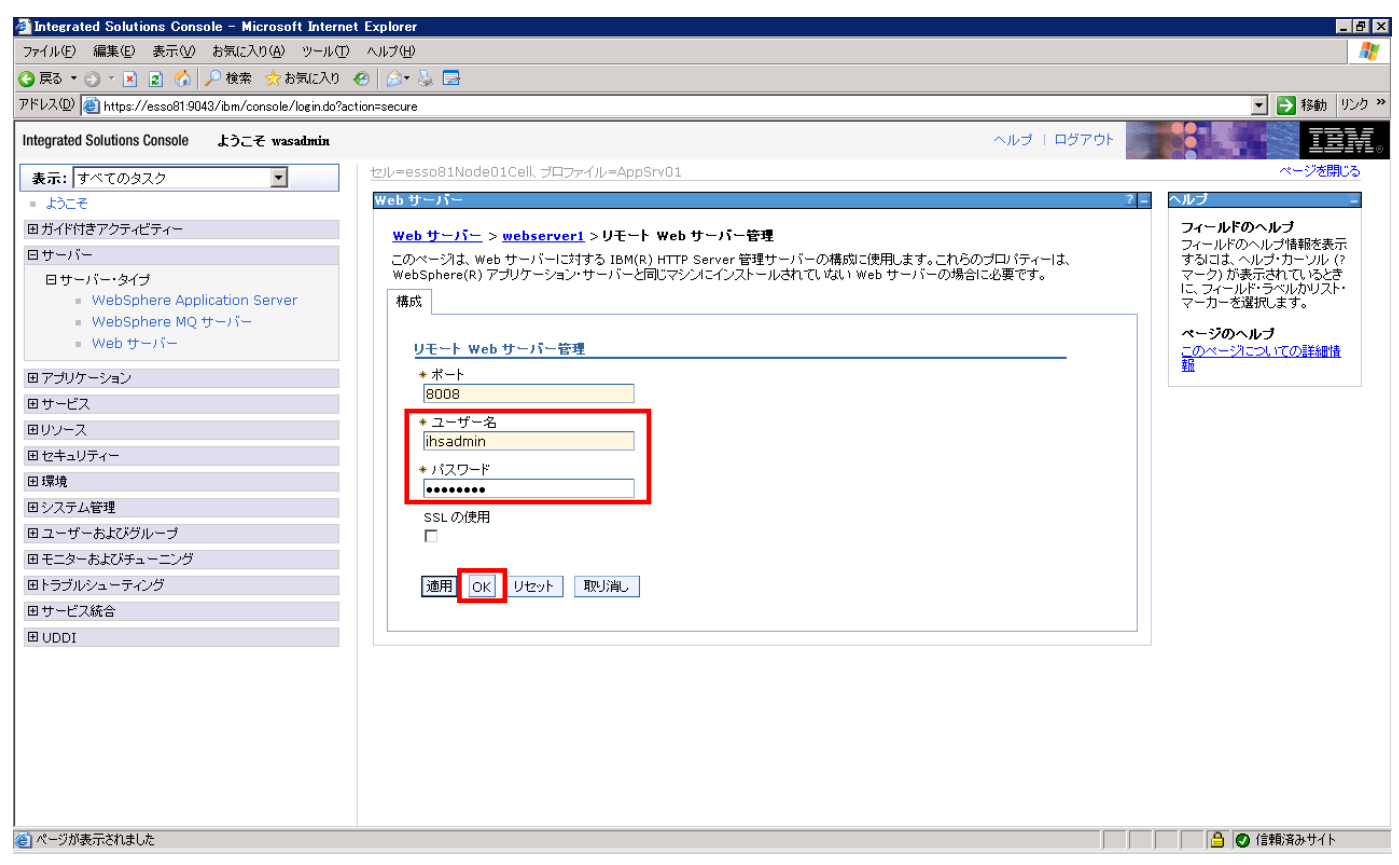

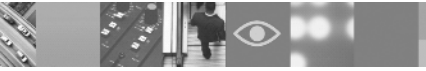

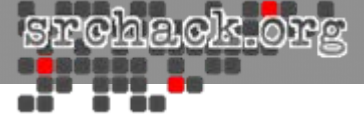

## • 「プラグイン・プロパティー」を選択します。

| 🗿 Integrated Solutions Console – Microsoft Interne                            | et Explorer                            | _ 8 ×                                   |
|-------------------------------------------------------------------------------|----------------------------------------|-----------------------------------------|
| ファイル(E) 編集(E) 表示(V) お気に入り(A) ツール(T)                                           | へルプ任)                                  |                                         |
| 🔇 戻る 🔹 🕤 👻 😰 🐔 🔎 検索 👷 お気に入り                                                   | 🛛 😥 😓 🔤                                |                                         |
| アドレス(1)) 🙋 https://esso81:9043/ibm/console/login.do?ad                        | ction=secure                           | Note Note Note Note Note Note Note Note |
| Integrated Solutions Console ようこそ wasadmin                                    | ヘルプ   ログアウト                            | TEM.                                    |
| 表示: すべてのタスク 🔽                                                                 | セル=esso81Node01Cell、プロファイル=AppSrv01    | ベージを閉じる                                 |
| = ようこそ                                                                        | Web サーバー 2 -                           | ヘルブー                                    |
| 田 ガイド付きアクティビティー                                                               | <u>Web サーバー</u> > webserver1           | フィールドのヘルブ                               |
| ロサーバー                                                                         | ニーーーーーーーーーーーーーーーーーーーーーーーーーーーーーーーーーーーー  | フィールドのヘルフ情報を表示<br>するには、ヘルプ・カーソル(?       |
| 日サーバー・タイプ                                                                     | ランタイム 構成                               | マーク) が表示されているとき<br>に、フィールド・ラベルかりスト・     |
| <ul> <li>WebSphere Application Server</li> <li>WebSphere MQ the US</li> </ul> |                                        | マーカーを選択します。                             |
| <ul> <li>Websphere Mg 5 - / (-</li> <li>Web サーバー</li> </ul>                   |                                        | ページのヘルブ                                 |
|                                                                               | <u>一家プロハリオー</u><br>wab サーバータ           | 報                                       |
| 国 アフリク ニション                                                                   | Web サーバー仮想ホスト<br>Webserver1            | コマンド支援                                  |
|                                                                               | <u>917</u>                             | 最後のアクションの管理スクリ<br>プトを表示                 |
|                                                                               | IBM HTTP Server 道加プロパティー               |                                         |
| 日環境                                                                           |                                        |                                         |
| ヨシステム管理                                                                       | ■ <u>プラグイン・プロバティー</u>                  |                                         |
| 国 ユーザーおよびグループ                                                                 | * 小<br>80 Uモート Web サーバー管理              |                                         |
| 田 モニターおよびチューニング                                                               | * web サーバーのインストール・ロケーション = カスタム・プロパティー |                                         |
| 田トラブルシューティング                                                                  | C:/IBM/HTTPServer                      |                                         |
| 田 サービス統合                                                                      | * 構成ファイル名                              |                                         |
| ⊞ UDDI                                                                        | C:\IBM\HTTPServer\conf\httpd.conf 編集   |                                         |
|                                                                               | * サービス名                                |                                         |
|                                                                               | IBMHT PServer /.U                      |                                         |
|                                                                               | ブラットフォーム・タイブ<br>Windows                |                                         |
|                                                                               |                                        |                                         |
|                                                                               | 通用 OK リセット 取り消し                        |                                         |
|                                                                               |                                        |                                         |
|                                                                               |                                        |                                         |
|                                                                               |                                        | 🗎   🕑 1言釈)済みサイト                         |

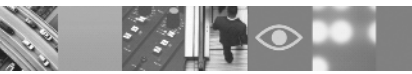

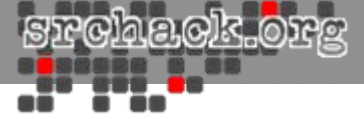

#### • 「Webサーバー鍵ストア・ディレクトリーヘコピー」を選択します。

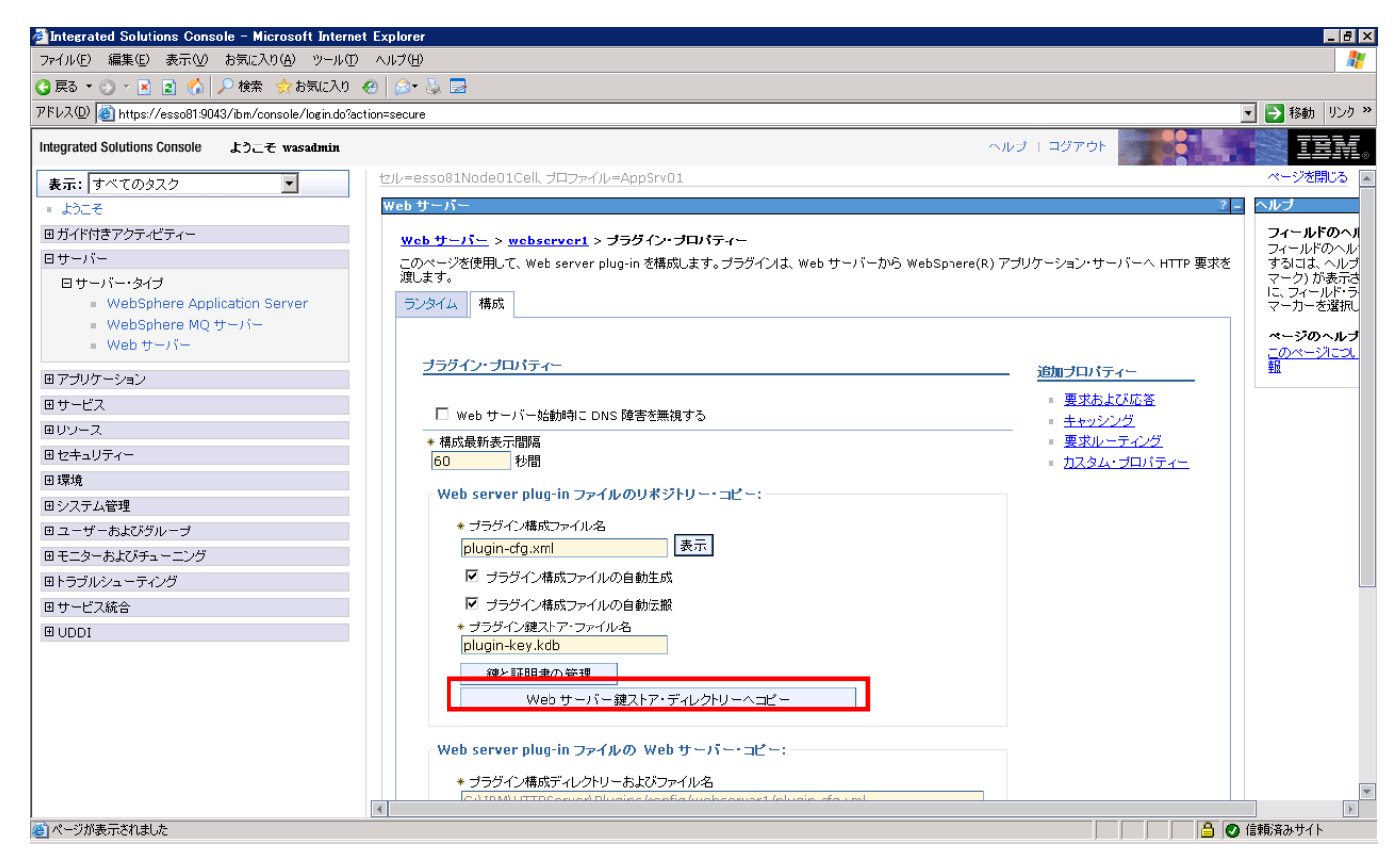

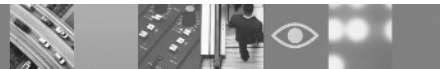

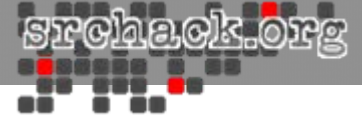

### • 「構成ファイル」を選択します。

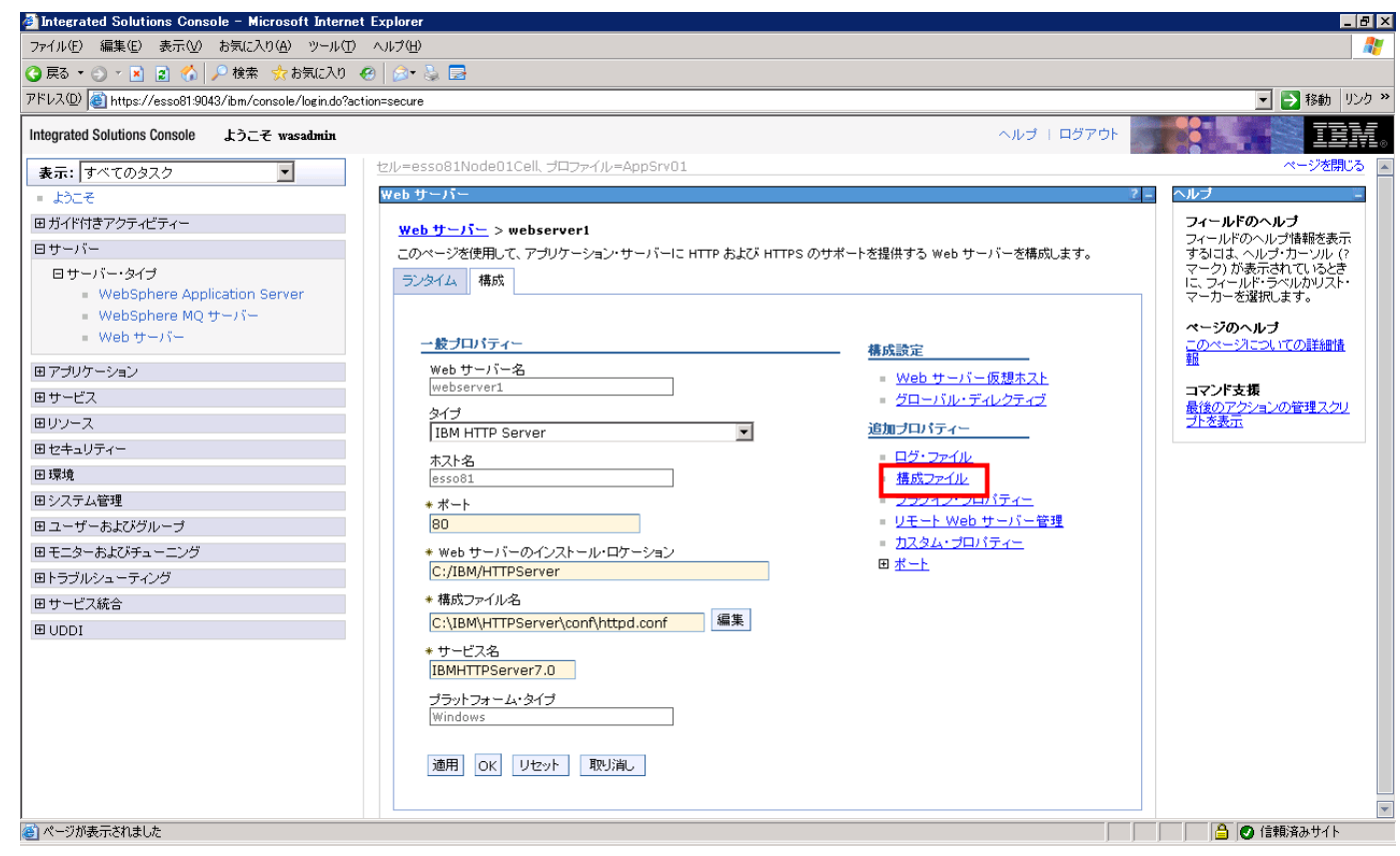

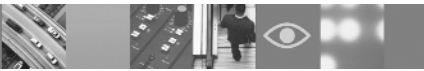

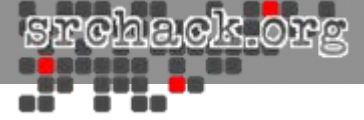

#### • 以下画面で、次ページの内容を追記します。

-

| 🚰 Integrated Solutions Console – Microsoft Internet                                                                                                    | Explorer                                                                                                    |                                                                                                    |
|----------------------------------------------------------------------------------------------------|----------------------------------------------------------------------------------------------------|----------------------------------------------------------------------------------------------------|
| ファイル(E) 編集(E) 表示(V) お気に入り(A) ツール(T)                                                                                                    | ヘルプ(生)                                                                                                    | 27                                                                                                    |
| 🔇 戻る 🔹 🕤 👻 😰 🏠 🔎 検索 👷 お気に入り 🍕                                                                                                    | ) 😥 🕹 🖻                                                                                                    |                                                                                                    |
| アドレス(D) 🍯 https://esso81:9043/ibm/console/login.do?acti                                                                                                    | on=secure                                                                                                    | Note: Note: N |
| Integrated Solutions Console ようこそ wasadmin                                                                                                    | ヘルブ   ログアウト                                                                                                    | IEM.                                                                                                    |
| <ul> <li>表示: すべてのタスク</li> <li>ようこそ</li> <li>Bガイド付きアクティビティー</li> <li>Bサーバー</li> <li>Bサーバー</li> <li>Bサーバー</li> <li>WebSphere Application Server <ul> <li>WebSphere MQ サーバー</li> <li>Web サーバー</li> </ul> </li> <li>Bアブリケーション</li> <li>Bサービス</li> <li>Bリンース</li> <li>Bセキュリティー</li> <li>B環境</li> <li>Bンステム管理</li> <li>Bユーザーおよびグルーブ</li> <li>Bモニターおよびグルーブ</li> <li>Bモニターおよびグルーブ</li> <li>Bモニターおよびチューニング</li> <li>Bサービス</li> <li>B リDDI</li> </ul> | <pre># error log. No records are written while the server is idle.<br/>LoadModule mpmstats_module modules/debug/mod_mpmstats.so<br/><lfmodule mod_mpmstats.c=""><br/># Write a record every 10 minutes (if server isn't idle).<br/># Recordmendation: Lower this interval to 60 seconds, which will<br/># result in the error log growing faster but with more accurate<br/># information about server load.<br/>ReportInterval 600<br/># Indude details of active module in the statistics.<br/>TrackModules On<br/><br/># mod_net_trace will record actual data sent/received from the client<br/># and on proxy connections, even for SSL connections. Unlike an IP<br/># trace, interaction with the platform network APIs can be seen.<br/># The following example configuration can be activated by uncommenting<br/># the LoadModule directive.<br/># LoadModule net_trace.module modules/debug/mod_net_trace.so<br/><lfmodule mod_net_trace.c=""><br/>NetTrace file logs/inetTrace.log<br/>NetTrace file logs/inetTrace.log<br/>NetTrace file logs/inetTrace.log<br/>NetTrace file vent senddata=65535 event recvdata=65535<br/><br/>LoadModule was_ap22_module "C:\IBM\HTTPServer\Plugins\tonfig\webserver1\plugin-cfg.xml"<br/>LoadModule im_ssl_module modules/mod_ibm_ssl.so<br/>Listen 0.0.0.0.43<br/>## TPV6 support:<br/>#Listen 1::]:443<br/></lfmodule></lfmodule></pre> | ヘルプ       フィールドのヘルブ       フィールドのヘルブ       するコネ、ヘルブ・カーツル(?       マーク)が表示されていたどき       レイールド・マークンが表示されていたどき       マーカーを選択します。       ページのヘルブ       このページ1こうしての詳細情       通                                                                                                    |
| 🕙 ページが表示されました                                                                                                    |                                                                                                    | 🔤 🕑 信頼済みサイト                                                                                                    |

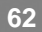

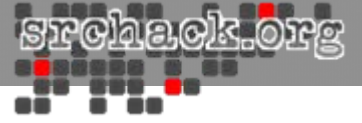

LoadModule ibm\_ssl\_module modules/mod\_ibm\_ssl.so Listen 0.0.0.0:443 ## IPv6 support: #Listen [::]:443 <VirtualHost \*:443> SSLEnable SSLProtocolDisable SSLv2 SSLServerCert <alias of the IBM HTTP Server SSL certificate> </VirtualHost> KeyFile ''<absolute path of the plugin-key.kdb file>'' SSLDisable

• <alias of the IBM HTTP Server SSL certificate>:

– default

- <absolute path of the plugin-key.kdb file>:
  - <IHSインストール先>¥Plugins¥config¥<サーバ名>¥plugin-key.kdb

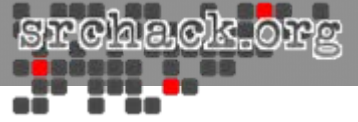

## **IMS Server Configration**

• https://<imsserver>/ims/にアクセスし、構成ウィザードを起動。

| 🚰 TAM E-SSO IMS Server – Microsoft Internet Explore        | r                                                       |          |                                                                                                    |
|------------------------------------------------------------|---------------------------------------------------------|----------|----------------------------------------------------------------------------------------------------|
| ファイル(E) 編集(E) 表示(V) お気に入り(A) ツール(T) ヘ                      | ルプ(円)                                                   |          | 🥂                                                                                                    |
| 🔇 戻る 🔹 🕥 👻 😰 🐔 🔎 検索 👷 お気に入り 🔗                              | ۵- 🎍 🚍                                                  |          |                                                                                                    |
| アドレス(D) 🍯 https://esso81/front/faces/app/index.xhtml?_flow | vId=configure-was-ds                                    |          | Note: Note: N |
| Tivoli. Access Manager for Enterprise Single Sign-On       |                                                         |          | IBM. 🍯                                                                                                    |
|                                                            |                                                         |          |                                                                                                    |
|                                                            |                                                         | 言語:  日本語 |                                                                                                    |
| т                                                          | AM E-SSO: 構成ウィザード                                       |          |                                                                                                    |
| -<br>-<br>                                                 | <b>幕成のインボート</b><br>511 MS インストールから構成をインボートするかどうかを選択します。 |          |                                                                                                    |
|                                                            | ાતાત્રં                                                 |          |                                                                                                    |
|                                                            | Olitu                                                   |          |                                                                                                    |
|                                                            |                                                         |          |                                                                                                    |
|                                                            |                                                         |          |                                                                                                    |
|                                                            |                                                         |          |                                                                                                    |
|                                                            |                                                         |          |                                                                                                    |
|                                                            |                                                         |          |                                                                                                    |
|                                                            |                                                         |          |                                                                                                    |
| -                                                          |                                                         |          |                                                                                                    |
|                                                            |                                                         | 開設台      |                                                                                                    |
|                                                            |                                                         |          |                                                                                                    |
|                                                            |                                                         |          |                                                                                                    |
|                                                            |                                                         |          |                                                                                                    |
|                                                            |                                                         |          |                                                                                                    |
|                                                            |                                                         |          |                                                                                                    |
| 🖲 ページが表示されました                                              |                                                         |          |                                                                                                    |

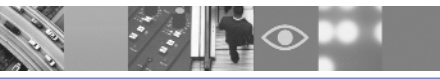

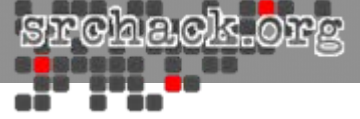

#### • 以下の画面でデータ・ソース情報を入力し、「次へ」進みます。

| 🚰 TAM E-SSO IMS Server – Microsoft Internet Explorer                  |                              |         |                  |
|-----------------------------------------------------------------------|------------------------------|---------|------------------|
| ファイル(E) 編集(E) 表示(V) お気に入り(A) ツール(T) ヘルプ(H)                            |                              |         |                  |
| 😋 戻る 🔹 🕥 🖌 😰 🐔 🔎 検索 👷 お気に入り 🔗 🍛 😓 📃                                   |                              |         |                  |
| アドレス(D) 🕘 https://esso81/front/faces/app/wizards/configureWasDs/begin | xhtml                        |         | 王 参     移動 リンク ※ |
| Tivoli. Access Manager for Enterprise Single Sign-On                  |                              |         | IBM. A           |
|                                                                       |                              | 言語: 日本語 |                  |
| TAM E-SSO: 構成                                                         | えウィザード                       |         |                  |
| <b>データ・ソ</b> ー<br>データ・ソー                                              | ス <b>情報の入力</b><br>構成値を設定します。 |         |                  |
| JDBC プロパイイ<br>TAM E-SSO JI                                            | ダー名:<br>IBC Provider         |         |                  |
| データ·ソース<br>TAME-SSOIM                                                 | 名:<br>S Server Data Source   |         |                  |
| JNU 25:<br>jdbc/ims                                                   |                              |         |                  |
| JAAS - J2C IZ<br>imsauthdata                                          | 証データ別名:                      |         |                  |
|                                                                       |                              |         |                  |
|                                                                       |                              |         |                  |
| キャンセスル                                                                |                              | 戻る 次へ   |                  |
|                                                                       |                              |         |                  |
|                                                                       |                              |         |                  |
|                                                                       |                              |         |                  |
|                                                                       |                              |         | -                |
| (●) ページが表示されました                                                       |                              |         |                  |

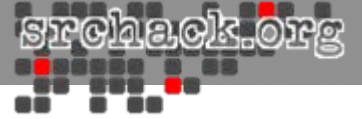

## • 以下の画面でIMSデータベーススキーマの作成を指定し、「次へ」進みま す。

| 🚳 TAM E-SSO IMS Server – Microsoft Internet Explor       | er                                                                                         |              |
|----------------------------------------------------------|--------------------------------------------------------------------------------------------|--------------|
| ファイル(E) 編集(E) 表示(V) お気に入り(A) ツール(T)                      | <−、ことで、                                                                                    | 🥂 🕺 🖉        |
| 🔇 戻る 🔹 🕥 🖌 📓 🚷 🔎 検索 👷 お気に入り 🧔                            |                                                                                            |              |
| アドレス(1)) 🕘 https://esso81/front/faces/app/wizards/config | ureWasDs/dataSource.xhtml                                                                  | 💌 🄁 移動 リンク 🎽 |
| Tivoli. Access Manager for Enterprise Single Sign-On     |                                                                                            | IBM          |
|                                                          | 言語:日本語   ▼                                                                                 |              |
|                                                          | TAME-SSO: 構成ウィザード                                                                          |              |
|                                                          | IMS データペース・スキーマの作成<br>このウィザードを使用して IMS Server のデータペース・スキーマを作成する場合は、チェック・ボックスにマークを付けま<br>す。 |              |
|                                                          | ✓ MS Server のデータベース・スキーマを作成する。                                                             |              |
|                                                          |                                                                                            |              |
|                                                          |                                                                                            |              |
|                                                          |                                                                                            |              |
|                                                          |                                                                                            |              |
|                                                          | キャンセル 戻る 次へ                                                                                |              |
|                                                          |                                                                                            |              |
|                                                          |                                                                                            |              |
|                                                          |                                                                                            |              |
| I<br>ページが表示されました                                         |                                                                                            | ▲            |
|                                                          |                                                                                            |              |

2.0

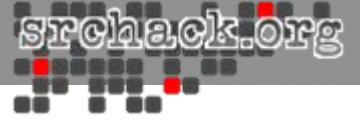

## • 以下の画面でDB2サーバを選択し、「次へ」進みます。

| 🚈 TAM E-SSO IMS Server – Microsoft Internet Expl      | orer                                               |          |                                                                                                    |
|-------------------------------------------------------|----------------------------------------------------|----------|----------------------------------------------------------------------------------------------------|
| ファイル(E) 編集(E) 表示(V) お気に入り(A) ツール(T)                   | ヘルプ(圧)                                             |          | 🥂                                                                                                    |
| 🔇 戻る 🔹 💿 🔹 😰 🏠 🔎 検索 👷 お気に入り 🤞                         | 8 🔊 🕹 🖃                                            |          |                                                                                                    |
| アドレス(D) 🕘 https://esso81/front/faces/app/wizards/conf | igureWasDs/createImsDbSchema.xhtml                 |          | Note: Note: N |
| Tivoli. Access Manager for Enterprise Single Sign-Or  | 1                                                  |          | IBM. 🗧                                                                                                    |
|                                                       |                                                    |          |                                                                                                    |
|                                                       |                                                    | 言語:  日本語 |                                                                                                    |
|                                                       | TAM E-SSO: 構成ウィザード                                 |          |                                                                                                    |
|                                                       |                                                    |          |                                                                                                    |
|                                                       | テージュース・ショフクリ連択<br>MS Server で使用するデータベーフ・タイプを遅択します。 |          |                                                                                                    |
|                                                       |                                                    |          |                                                                                                    |
|                                                       |                                                    |          |                                                                                                    |
|                                                       | C Microsoft SQL Server                             |          |                                                                                                    |
|                                                       | C Oracle サーバー                                      |          |                                                                                                    |
|                                                       |                                                    |          |                                                                                                    |
|                                                       |                                                    |          |                                                                                                    |
|                                                       |                                                    |          |                                                                                                    |
|                                                       |                                                    |          |                                                                                                    |
|                                                       |                                                    |          |                                                                                                    |
|                                                       |                                                    |          |                                                                                                    |
|                                                       |                                                    |          |                                                                                                    |
|                                                       |                                                    |          |                                                                                                    |
|                                                       | キャンセル                                              | 戻る次へ     |                                                                                                    |
|                                                       |                                                    |          |                                                                                                    |
|                                                       |                                                    |          |                                                                                                    |
|                                                       |                                                    |          |                                                                                                    |
|                                                       |                                                    |          |                                                                                                    |
|                                                       |                                                    |          |                                                                                                    |
|                                                       |                                                    |          |                                                                                                    |
|                                                       |                                                    |          | <b>v</b>                                                                                                    |
| ページが表示されました                                           |                                                    |          | 📄 🖉 信頼済みサイト                                                                                                    |

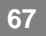

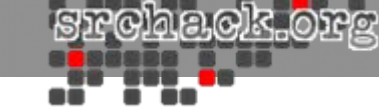

#### • 以下の画面で事前に作成した「imsdb」を指定し、「次へ」進みます。

| 🚈 TAM E-SSO IMS Server – Microsoft Internet Explorer                                       |          |          |
|--------------------------------------------------------------------------------------------|----------|----------|
| ファイル(E) 編集(E) 表示(V) お気に入り(A) ツール(T) ヘルプ(H)                                                 |          | 🦧        |
| 😮 戻る 🔹 🕘 💉 😰 🟠 🔎 検索 🧙 お気に入り 🔗 🎯 🍡 🍃                                                        |          |          |
| アドレス(1) (2) https://esso81/front/faces/app/wizards/configureWasDs/chooseDatabaseType.xhtml |          | 秋動 リンク ※ |
| Tivoli. Access Manager for Enterprise Single Sign-On                                       |          | IBM. 🎽   |
|                                                                                            |          |          |
|                                                                                            | 言語: ┃日本語 |          |
| TAM E-SSO: 構成ウィザード                                                                         |          |          |
| <b>データベース構成 - DB2</b><br>データベースの構成情報を指定します。                                                |          |          |
| ホスト名:                                                                                      |          |          |
| esso81                                                                                     |          |          |
| ポート:                                                                                       |          |          |
|                                                                                            |          |          |
| テーダペース治:<br>limsdb                                                                         |          |          |
| ユーザー名:                                                                                     |          |          |
| db2admin                                                                                   |          |          |
| ユーザー・パスワード:                                                                                |          |          |
| ******                                                                                     |          |          |
|                                                                                            |          |          |
| キャンセンル                                                                                     | 戻る 次へ    |          |
|                                                                                            |          |          |
|                                                                                            |          |          |
|                                                                                            |          |          |
|                                                                                            |          |          |
|                                                                                            |          |          |
|                                                                                            |          |          |
| ご ページが表示されました                                                                              |          |          |

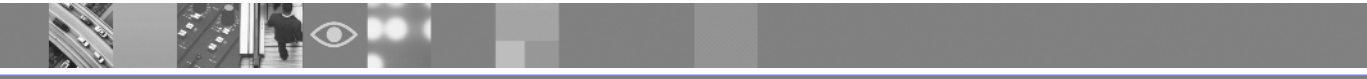

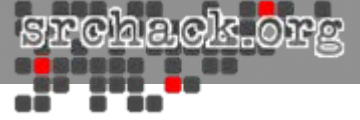

#### • 以下の画面でルートCA詳細を指定し、「次へ」進みます。

| 🚰 TAM E-SSO IMS Server – Microsoft Internet Exp      | lorer                         |                                                 |                                                                                                    |
|------------------------------------------------------|-------------------------------|-------------------------------------------------|----------------------------------------------------------------------------------------------------|
| ファイル(E) 編集(E) 表示(V) お気に入り(A) ツール(T)                  | ヘルプ(圧)                        |                                                 | 🥂 🕺                                                                                                    |
| 🔇 戻る 🔹 💿 🔹 👔 🏠 🔎 検索 👷 お気に入り 🕔                        | 🐵 🔝 😓                         |                                                 |                                                                                                    |
| アドレス(D) 🍯 https://esso81/front/faces/app/wizards/con | nfigureWasDs/dbConfigDb2.xhtr | ป                                               | Name - Name - Name |
| Tivoli. Access Manager for Enterprise Single Sign-0  | )n                            |                                                 | IBM. 🍯                                                                                                    |
|                                                      |                               |                                                 |                                                                                                    |
|                                                      |                               | 言語: 日本語                                         |                                                                                                    |
|                                                      | TAM E-SSO: 構成ウィザード            |                                                 |                                                                                                    |
|                                                      | ■ ――ト CA 詳細の指                 | ÷                                               |                                                                                                    |
|                                                      | MS Server 中間 CA の署名           | AC<br>E使用されるルート CA の鍵ストア名、パスワード、および証明書別名を入力します。 |                                                                                                    |
|                                                      |                               |                                                 |                                                                                                    |
|                                                      | 鍵ストア名:                        | NodeDefaultRootStore                            |                                                                                                    |
|                                                      | 鍵ストア・バスワード:                   | •••••                                           |                                                                                                    |
|                                                      | 山ートでも別名                       | root                                            |                                                                                                    |
|                                                      |                               | 1004                                            |                                                                                                    |
|                                                      |                               |                                                 |                                                                                                    |
|                                                      |                               |                                                 |                                                                                                    |
|                                                      |                               |                                                 |                                                                                                    |
|                                                      |                               |                                                 |                                                                                                    |
|                                                      |                               |                                                 |                                                                                                    |
|                                                      | キャンセル                         |                                                 |                                                                                                    |
|                                                      | 115 00                        |                                                 |                                                                                                    |
|                                                      |                               |                                                 |                                                                                                    |
|                                                      |                               |                                                 |                                                                                                    |
|                                                      |                               |                                                 |                                                                                                    |
|                                                      |                               |                                                 |                                                                                                    |
|                                                      |                               |                                                 |                                                                                                    |
| <br> ▲) ページがま干されました                                  |                               |                                                 | ▼                                                                                                    |
|                                                      |                               |                                                 | 」 」 」 」 」 」 」 IEAR/用の 91 P                                                                                                    |

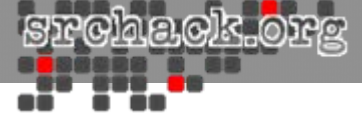

#### • 以下の画面でIMS ServerのURLを指定し、「次へ」進みます。

| 🚈 TAM E-SSO IMS Server – Microsoft Internet Explorer         |                                 |                                         |       |                                       |
|--------------------------------------------------------------|---------------------------------|-----------------------------------------|-------|---------------------------------------|
| ファイル(E) 編集(E) 表示(V) お気に入り(A) ツール(T) ヘルプ                      | (H)                             |                                         |       |                                       |
| 🔇 戻る 🔹 💿 🕗 😰 🐔 🔎 検索 ☆ お気に入り 🤣 🖉                              | )• 🖕 🕞                          |                                         |       |                                       |
| アドレス(D) 🍯 https://esso81/front/faces/app/wizards/configureCe | ertAndPort/collectRootCaInfo.xh | tml                                     |       | 永動 リンク ※                              |
| Tivoli. Access Manager for Enterprise Single Sign-On         |                                 |                                         |       | IBM. 🖻                                |
|                                                              |                                 |                                         |       |                                       |
|                                                              |                                 | 言語.)                                    | 日本語   |                                       |
| TAM                                                          | E-SSO: 構成ウィザード                  |                                         |       |                                       |
| IMS                                                          | い<br>サービス URL の構成               |                                         |       |                                       |
| Acce                                                         | ssAssistant が IMS Server Iこ接続   | ・<br>売するIコよ、IMS Server サービスの URL が必要です。 |       |                                       |
|                                                              |                                 | -                                       |       |                                       |
| V V                                                          | Veb サーバーの完全修飾名:                 | esso81                                  |       |                                       |
| н                                                            | ITTPS ポート番号:                    | 443                                     |       |                                       |
|                                                              |                                 |                                         |       |                                       |
|                                                              |                                 |                                         |       |                                       |
|                                                              |                                 |                                         |       |                                       |
|                                                              |                                 |                                         |       |                                       |
|                                                              |                                 |                                         |       |                                       |
|                                                              |                                 |                                         |       |                                       |
|                                                              |                                 |                                         |       |                                       |
|                                                              | キャンセル                           |                                         | 戻る 次へ |                                       |
|                                                              |                                 |                                         |       |                                       |
|                                                              |                                 |                                         |       |                                       |
|                                                              |                                 |                                         |       |                                       |
|                                                              |                                 |                                         |       |                                       |
|                                                              |                                 |                                         |       |                                       |
|                                                              |                                 |                                         |       | <b>•</b>                              |
| (を) ページが表示されました                                              |                                 |                                         |       | □ □ □ □ □ □ □ □ □ □ □ □ □ □ □ □ □ □ □ |

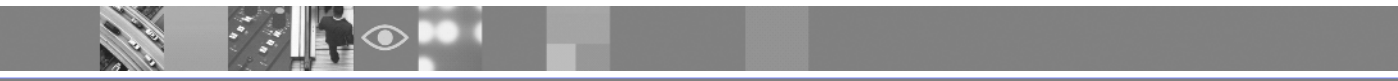

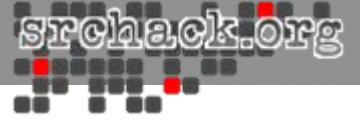

### • 以下の画面が表示されます。「保存」をクリックします。

| 🚈 TAM E-SSO IMS Server – Microsoft Internet Explo      | rer                                                                                                    | _ 8 ×        |
|--------------------------------------------------------|----------------------------------------------------------------------------------------------------|--------------|
| ファイル(E) 編集(E) 表示(V) お気に入り(A) ツール(T)                    | ヘルプ(生)                                                                                                    |              |
| 🔇 戻る 🔹 🕤 👻 😰 🏠 🔎 検索 🌧 お気に入り 🍕                          | ) 😥 😓 🖂                                                                                                    |              |
| アドレス(D) 🍯 https://esso81/front/faces/app/wizards/confi | gureCertAndPort/imsUrLxhtml                                                                                                    | 💌 🔁 移動 リンク 🎽 |
| Tivoli. Access Manager for Enterprise Single Sign-On   |                                                                                                    | IBM.         |
|                                                        | 言語: 日本語 <b>_</b>                                                                                                    |              |
|                                                        | TAM E-SSO: 構成ウィザード                                                                                                    |              |
|                                                        | 設定の確認<br>以下の設定が適用されます。次のステップに進む前に設定を確認してください。設定が正しい場合は、「保存」をクリック<br>します。                                                                                                    |              |
|                                                        | <ul> <li>TAM E-SSO IMS Server Data Source</li> <li>✓ JNDI 名:         <ul> <li>jdbc/ms</li> <li>✓ ルート CA 詳細の指定                 ・ 建ストア名: NodeDefaultRootStore                 ・ ルート CA 影ね: root</li> </ul> </li> </ul> |              |
|                                                        | キャンセル 戻る 保存                                                                                                    |              |
| (ビージが表示されました)                                          |                                                                                                    | ▽ (言頼済みサイト   |

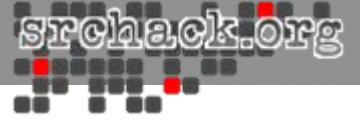

## • 以下の画面で示された、IMS Serverを再起動します。

| 🚰 TAM E-SSO IMS Server - Microsoft Internet Explorer                          |                                                               | _ 8 ×                               |
|-------------------------------------------------------------------------------|---------------------------------------------------------------|-------------------------------------|
| ファイル(E) 編集(E) 表示(V) お気に入り(A) ツール(D) ヘルプ(H)                                    |                                                               |                                     |
| 🔇 戻る 🔹 🕥 🔹 😰 🐔 🔎 検索 👷 お気に入り 🧔                                                 | ) 🔗 🐉 🖻                                                       |                                     |
| アドレス(D) 🥘 https://esso81/front/faces/app/wizards/configureWasDs/confirm.xhtml |                                                               | 予 移動 リンク ※                          |
| Tivoli. Access Manager for Enterprise Single Sign-On                          |                                                               | IBM. 🖻                              |
|                                                                               |                                                               |                                     |
|                                                                               | 言語:  日本語                                                      | ]                                   |
|                                                                               | TAM E-SSO: 構成ウィザード                                            |                                     |
|                                                                               | データ・ソースおよび証明書ストアのセットアップ完了<br>データ・ソースおよび証明書ストアは正常にセットアップされました。 |                                     |
|                                                                               | <br>変更を有効にするために、Websphere 管理コンソールから IMS Server を再始動してください。    | _                                   |
|                                                                               |                                                               |                                     |
|                                                                               |                                                               |                                     |
|                                                                               |                                                               |                                     |
|                                                                               |                                                               |                                     |
|                                                                               |                                                               |                                     |
|                                                                               |                                                               |                                     |
|                                                                               |                                                               |                                     |
|                                                                               |                                                               |                                     |
|                                                                               |                                                               |                                     |
|                                                                               |                                                               | -                                   |
|                                                                               |                                                               |                                     |
|                                                                               |                                                               |                                     |
|                                                                               |                                                               |                                     |
|                                                                               |                                                               |                                     |
|                                                                               |                                                               |                                     |
|                                                                               |                                                               |                                     |
|                                                                               |                                                               |                                     |
| 」<br>ページが表示されました                                                              |                                                               | 「」 「」 「」 「」 「」 「」 「」 「」 「」 「」 「」 「」 |

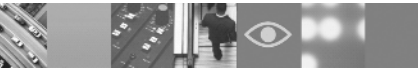
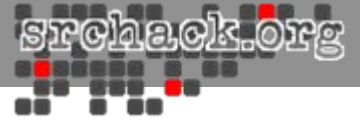

## 構成ユーティリティへの初回ログイン

• wasadmin(WebSphere管理ユーザでログイン)します。

| https://esso81/front/faces/app                       | o/index.xhtml – Microsoft Internet Explorer     |                   |  |
|------------------------------------------------------|-------------------------------------------------|-------------------|--|
| ファイル(E) 編集(E) 表示(⊻) お気(a                             | ファーイル(P) 編集(E) 表示(V) お気に入り(A) ツール(D) ヘルプ(H) 🥂 🧤 |                   |  |
| 🔇 戻る 🔹 🕘 🕤 🔝 😰 🐔 🔎 検知                                | 索 🧙 හිතුයටහ 🐵 😥 😓                               |                   |  |
| アドレス型 🍯 https://esso81/front/faces/app/index.xhtml   |                                                 | 秋動 リンク ※          |  |
| Tivoli, Access Manager for Enterprise Single Sign-On |                                                 | IBM. <sup>-</sup> |  |
| 日本語                                                  | TAM E-SSO IMS Server へようこそ。                     |                   |  |
| AccessAdmin                                          |                                                 |                   |  |
| IMS 構成ユーティリティー                                       |                                                 |                   |  |
| AccessAssistant                                      |                                                 |                   |  |
| VVeb VVorkplace                                      |                                                 |                   |  |
|                                                      |                                                 |                   |  |
|                                                      |                                                 |                   |  |
|                                                      |                                                 |                   |  |
|                                                      |                                                 |                   |  |
|                                                      |                                                 |                   |  |
|                                                      |                                                 |                   |  |
|                                                      |                                                 | _                 |  |
|                                                      |                                                 |                   |  |
|                                                      |                                                 |                   |  |
|                                                      |                                                 |                   |  |
|                                                      |                                                 |                   |  |
|                                                      |                                                 |                   |  |
|                                                      |                                                 |                   |  |
|                                                      |                                                 |                   |  |
|                                                      |                                                 |                   |  |
|                                                      |                                                 |                   |  |
|                                                      |                                                 |                   |  |
|                                                      |                                                 |                   |  |
|                                                      |                                                 |                   |  |
| 一 パジャーズ わました                                         |                                                 | ▼ (##E\\\\\       |  |
| ◎ ペーンが表示されました                                        |                                                 |                   |  |

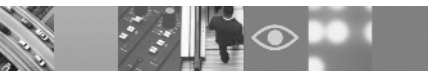

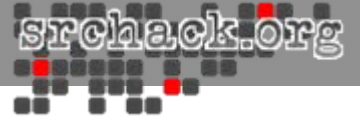

## OS起動時エラー対策

• IHS 7.0導入後出力されるドライバエラー解消方法は以下となります。

| システム スタートアップの最中、少なくとも 1 つのサービスまたはドライ、     イベント ログを参照してください。 | バにエラーが発生しました。詳細はイベント ビューアの                                                                                                    |
|-------------------------------------------------------------|----------------------------------------------------------------------------------------------------|
| ОК                                                          | イベントのプロパティ                                                                                                    |
|                                                             | <ul> <li>イベント</li> <li>日付(A): 2009/12/04 ソース(S): Service Control Manager 時刻(M): 2:36:28 分類(R): なし</li> <li>種類(E): エラー イベント ID (Q): 7000</li> <li>ユーザー(U): N/A</li> <li>コンピュータ(Q): ESSO81</li> <li>説明(Q):</li> <li>afpa サービスは次のエラーのため開始できませんでした:<br/>指定されたファイルが見つかりません。</li> <li>詳細な情報は、http://go.microsoft.com/fwlink/events.asp の[ヘルプとサポート センター] を参照してください。</li> </ul> |
|                                                             | データ(①) ⑥ / ティ ト (B) <b>೧</b> ワード(W)                                                                                                    |

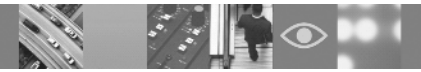

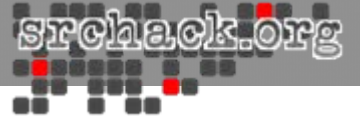

「スタート」ー「プログラム」ー「アクセサリ」ー「コマンドプロンプト」のメニューからコマンドウィンドウを起動します。

以下の手順に従いドライバ定義を削除し、Windowsを再起動します。

C:¥>cd C:¥IBM¥HTTPServer¥bin

C:¥IBM¥HTTPServer¥bin¥>AfpaCmd.exe -u

C:¥IBM¥HTTPServer¥bin¥>

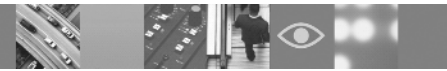